# 法官工作量评估系统

# 用户操作手册

北明软件有限公司

# 目录

| 1 | 登录  | 医系统1                   |
|---|-----|------------------------|
|   | 1.1 | 进入登录页面1                |
|   | 1.2 | 退出系统1                  |
| 2 | 首页  | Ĵ2                     |
|   | 2.1 | 通过筛选显示相应数据图表2          |
|   | 2.2 | 首页工作量分布图和工作变化趋势图2      |
|   | 2.3 | 各地工作量对比页面              |
| 3 | 调查  | f问卷4                   |
|   | 3.1 | 调查问卷显示                 |
|   | 3.2 | 新建调查问卷4                |
|   | 3.3 | 调查问卷的操作功能栏5            |
| 4 | 我的  | 〕问卷                    |
|   | 4.1 | 我的问卷页面显示               |
| 5 | 案件  | 生工作量检索7                |
|   | 5.1 | 筛选信息,进行查询和导出 Excel 表格7 |
|   | 5.2 | 案件详情页                  |
| 6 | 法官  | 了工作量检索                 |
|   | 6.1 | 筛选信息,进行查询和导出 Excel 表格8 |
|   | 6.2 | 案件详情页                  |
| 7 | 工作  | 量对比分析9                 |
|   | 7.1 | 通过选择筛选信息,进行查询9         |
| 8 | 个人  | 、工作量导出10               |
|   | 8.1 | 通过选择筛选信息,进行查询和导出10     |

| 9  | 自    | 自定义个案得分       | 11 |
|----|------|---------------|----|
|    |      |               |    |
| 9  | 9.1  | 个案得分修改        | 11 |
|    | 9.2  | 个案得分修改记录      | 13 |
| 9  | 9.3  | 额外浮动系数修改记录    | 14 |
| 10 |      | 工作量系数管理       |    |
|    | 10.1 | 1 固定系数        | 15 |
|    | 10.2 | 2 浮动系数        | 16 |
|    | 10.3 | 3 角色权重系数      | 17 |
| 11 |      | 减刑假释案件统计      |    |
|    | 11.1 | 1 通过筛选查询数据并导出 |    |
| 12 |      | 系统设置          |    |
|    | 12.1 | 1 组织管理        | 19 |
|    | 12.2 | 2 用户管理        | 20 |
|    | 12.3 | 3 菜单管理        | 21 |
|    | 12.4 | 4  角色管理       | 22 |

### 1 登录系统

#### 1.1进入登录页面

步骤 1: 浏览器输入框内输入网址: http://146.4.80.138:8093

注意事项:系统仅在法院内部网络环境下访问。如在互联网环境,建议通过 VPN 方式访问。 步骤 2:登录

在如下登录页面内选择法院,输入正确的账号和密码,点击登录

| <u>0</u>         | THEFT      |
|------------------|------------|
| 法院审判工作量评估系统      |            |
| <u>前</u> 请选择法院 ~ | I Flan     |
| A 時編入姓名          | The second |
| 音 请输入密码          |            |
| 2000             |            |
| 登录               |            |
|                  |            |
|                  |            |

### 1.2退出系统

| 🤒 法院审判工作     | 星评估系统                       | 647, Rigo 💽                        |
|--------------|-----------------------------|------------------------------------|
| 📚 首页         | 法院: 广州中院 💙 [[時35]年687] 🗸    | 統计封词: 🔤 2021-01 - 2021-07 🛛 🛐      |
| ■ 调查问卷       | 结案率 系数分布情况                  | 案件量最高权重项Top5?                      |
| 1 我的问卷       | 54.68 %                     | 7000 e                             |
| ■ 案件工作量检索    | 5.45% 結果率 5.45% 新知振祝        | 4000                               |
| ■ 法官工作量检索    | 81,78%<br>2127%             | 2000                               |
| 111 工作量对比分析  |                             | 0<br>执行实施案件 实体性系列案 二审开庭 劳动争议 系列案首案 |
| 👗 个人工作量导出    | 平均工作量 (得分)                  | T 作李化約巻 (得分)                       |
| 自定义个案得分 ~    | 平均均安丁件書 0.86                | 工作量 案件数                            |
| また 工作量系数管理 ~ | 1 Sector at                 | ● 新收案件工作量 ● 已返案件工作量 ● 未返案件工作量      |
| 🛅 减刑假释案件统计   | 平均结案工作量 1.28                | 30,000                             |
| • 系统设置       | 平均未结工作量 0.79                | 25,000                             |
|              | 0 0.3 0.6 0.9 1.2 1.5 1.8 2 | 20,000                             |
|              | 工作量分布(得分)                   | 15,000                             |

点击系统顶部的退出图表,即可退出登录并返回到登录页面。

### 2 首页

#### 2.1通过筛选显示相应数据图表

首页通过筛选法院、部门和统计时间,点击查看按钮查看各种数据图表。

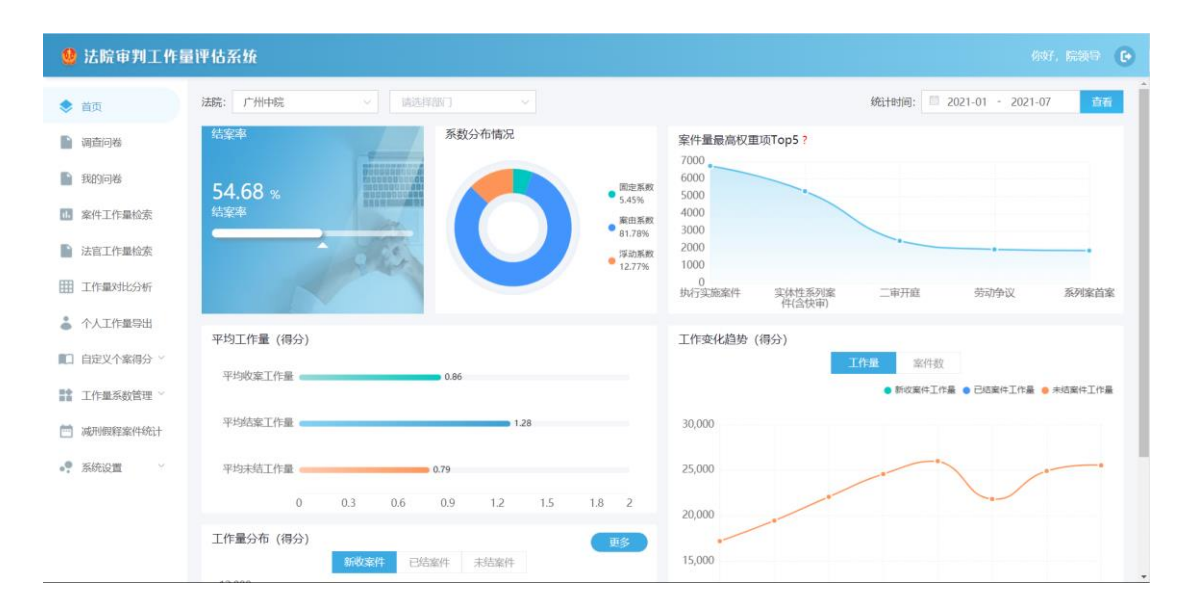

### 2.2首页工作量分布图和工作变化趋势图

工作量分布图:可点击图表上的:新收案件、已结案件、未结案件按钮,查看相对应的数据。点击工作量分布图表上的更多按钮,可进入各地工作量对比页面。

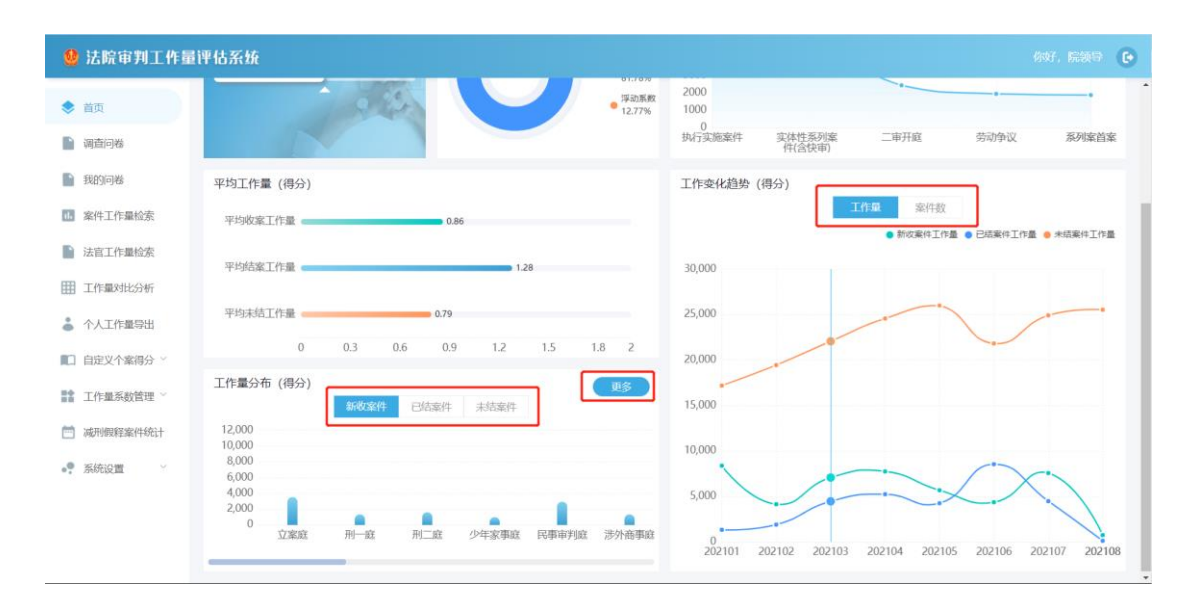

工作量变化趋势图:可点击图表上的:工作量、案件数按钮,查看相对应的数据。

### 2.3各地工作量对比页面

通过点击在首页的工作量分布图表上的更多按钮进入。可设置统计时间进行查询和导出到本地的 excel 表格。

表格中的操作:可以点击法院名称前的 + 号按钮展开所点击的法院部门。表格中 每行数据都可点击导出 excel 表格操作。

| 🤮 法院审判工作量   | 量评估系统                    |        |           |       |           |       |           |         |           | 你女      | f, 院领导 ( |
|-------------|--------------------------|--------|-----------|-------|-----------|-------|-----------|---------|-----------|---------|----------|
| 🕏 首页        | 各地工作量对比                  | 点击+可展开 | F各院下      | 的部门   | ,-可收      | 缩回来   |           | 统计时间:   | 2021-01 - | 2021-07 | 銄 导出     |
| ▶ 调查问卷      | 法院                       | 收案总数   | 收案工作量     | 结案总数  | 结案工作量     | 未结案件数 | 未结案工作量    | 平均收案工作量 | 平均结案工作量   | 平均未结工作量 | 操作       |
| 11 我的问卷     | <ul> <li>广州中院</li> </ul> | 35296  | 45681.718 | 24893 | 30296.409 | 13991 | 25538.284 | 115.59  | 76.66     | 64.62   | * 导出     |
| 16 案件工作量检索  | + 立案庭                    | 5733   | 3540.72   | 4453  | 2438.216  | 1523  | 1258.54   | 153.28  | 105.55    | 54.48   | * 豊田     |
| 🖹 法官工作量检索   | + 刑一庭                    | 885    | 1355.84   | 704   | 1119.18   | 312   | 719.26    | 68.74   | 56.74     | 36.46   | ⊻ 导出     |
| Ⅲ 工作量对比分析   | + 刑二庭                    | 784    | 1615.8    | 551   | 1117      | 411   | 1129.1    | 70.25   | 48.57     | 49.09   |          |
|             | + 少年家事庭                  | 632    | 993.44    | 412   | 817.34    | 307   | 371.65    | 110.38  | 90.82     | 41.29   |          |
| ▲ 个人工作量导出   | + 民事审判庭                  | 2478   | 2955.45   | 1515  | 1824.65   | 1000  | 1176.2    | 161.72  | 99.84     | 64.36   |          |
| 自定义个案得分 ~   | + 涉外商事庭                  | 1312   | 1350.49   | 1034  | 1015.742  | 473   | 603.19    | 103.09  | 77.54     | 46.05   |          |
| ■ 工作量系数管理 ~ | + 金融审判庭                  | 1597   | 1870.89   | 941   | 1207.538  | 907   | 1049.3    | 175.26  | 113.12    | 98.30   |          |
| 📩 减刑假释案件统计  | + 房产审判庭                  | 2476   | 2741.89   | 1560  | 1817.689  | 1167  | 1284.292  | 124.63  | 82.62     | 58.38   |          |
|             | + 环境资源庭                  | 608    | 942.18    | 464   | 748.45    | 316   | 519.13    | 104.69  | 83.16     | 57.68   |          |
| •7 系统设直     | + 赔偿办、司救办                | 531    | 620.03    | 311   | 359.466   | 273   | 335.59    | 155.01  | 89.87     | 83.90   |          |
|             | + 审判监督庭                  | 124    | 193.58    | 106   | 157.77    | 104   | 170.002   | 25.47   | 20.76     | 22.37   |          |
|             | + 商事审判庭                  | 2377   | 2821.59   | 1352  | 1580.41   | 1217  | 1499.47   | 167.70  | 93.93     | 89.12   |          |
|             | + 执行一庭                   | 1400   | 1434.01   | 810   | 814.11    | 721   | 758.4     | 132.17  | 75.03     | 69.90   |          |

| 3. 法院审判工作量评估系统 的对, 院装印 (*) |               |       |           |       |           |       |           |         |             |         |      |
|----------------------------|---------------|-------|-----------|-------|-----------|-------|-----------|---------|-------------|---------|------|
| 📚 首页                       | 各地工作量对比       |       |           |       |           |       |           | 统计时间:   | D 2021-01 - | 2021-07 | 前导出  |
| 📄 调查问卷                     | 法院            | wren  | 收藏工作皿     | KRER  | 结察工作圈     | 未结案件数 | 未结案工作量    | 平均收棄工作量 | 平均結棄工作量     | 平均未结工作量 | 操作   |
| 111 我的问卷                   | + 广州中院        | 35296 | 45681.718 | 24893 | 30296.409 | 13991 | 25538.284 | 115.59  | 76.66       | 64.62   | 生母出  |
| 🔝 案件工作量检索                  | ➡ 广州互联网法院     | 28276 | 20587.747 | 22923 | 14945.019 | 10102 | 8030.262  | 561.36  | 407.50      | 218.96  | 土 専出 |
| ▶ 法官工作量检索                  | + 越秀法院        | 66250 | 72922.368 | 47252 | 52493.795 | 28799 | 35724.002 | 355.42  | 255.85      | 174.11  |      |
| 田工作量対比公析                   | + 海珠法院        | 50829 | 62115.707 | 29677 | 36902.313 | 30630 | 38108.737 | 405.72  | 241.03      | 248.91  | ★ 母田 |
| 11 11 and 11 (11 11        | + 荔湾法院        | 17809 | 25823.857 | 10161 | 15057.053 | 8459  | 12190.954 | 181.16  | 105.63      | 85.52   |      |
| 👗 个人工作量导出                  | + 天河法院        | 53442 | 66772.725 | 39631 | 47676.042 | 31402 | 46476.28  | 393.30  | 280.82      | 273.75  |      |
| 自定义个案得分 ~                  | + 白云法院        | 47584 | 68014.767 | 33421 | 45266.418 | 18459 | 29947.792 | 385.46  | 256.54      | 169.72  |      |
| 11 工作量系数管理 🎽               | + 黄埔法院        | 34111 | 37169.12  | 24151 | 27680.006 | 14016 | 15925.889 | 225.95  | 168.27      | 96.81   |      |
| 」 减刑假释案件统计                 | + 花都法院        | 31102 | 45568.82  | 25233 | 36291.784 | 9172  | 15519.96  | 334.02  | 266.02      | 113.76  | 生 同田 |
| -                          | + 番禺法院        | 37737 | 59421.4   | 25881 | 39796.47  | 19620 | 33081.619 | 369.77  | 247.64      | 205.86  |      |
| • 茶玩设置                     | + 南沙法院        | 31130 | 34269.462 | 16011 | 20467.822 | 16941 | 16866.85  | 379.51  | 226.66      | 186.79  |      |
|                            | + 从化法院        | 12987 | 16333.436 | 7709  | 10285.325 | 6034  | 7331.964  | 187.74  | 118.22      | 84.28   |      |
|                            | + 増城法院        | 20726 | 31814.656 | 12823 | 19641.433 | 10917 | 17032.551 | 284.89  | 175.88      | 152.52  |      |
|                            | + 自由贸易区南沙片区法院 | 15787 | 8419.512  | 9918  | 5520.694  | 6849  | 4447.233  | 152.05  | 99.70       | 80.31   |      |

### 3 调查问卷

### 3.1调查问卷显示

▶ 调查问卷:可通过输入问卷名称进行查询

| 🤮 法院审判工作量评估系统                          |               |     |                   |    |    |           | 你对, | ,院领导 | • |
|----------------------------------------|---------------|-----|-------------------|----|----|-----------|-----|------|---|
| 首页                                     |               |     |                   |    |    |           |     |      |   |
| ▶ 调查问卷                                 | 所有问卷   🕇 新建问卷 |     |                   |    |    |           |     |      |   |
| 13331111111111111111111111111111111111 | 状态 不限 🖌 名称    | 查询  |                   |    |    |           |     |      |   |
| 16 案件工作量检索                             | 问卷            | 创建者 | 创建时间              | 答卷 | 状态 | 操作        |     |      |   |
| 法官工作量检索                                | 测试问卷2 - 副本    |     | 2021年08月04日 18:18 | 0  | 设计 | 8 9 2 8 1 | 1   |      |   |
| 111 工作量对比分析                            | 测试问卷2         |     | 2021年08月04日 16:57 | 0  | 发布 | C Q 2 1   | Ì   |      |   |
| ▲ 个人工作量导出                              | 学校问卷          |     | 2021年07月30日 10:47 | 3  | 发布 | C Q 2 1   | 1   |      |   |
| ■ 自定义个案得分 ~                            | 测试问卷          |     | 2021年07月30日 10:41 | 3  | 发布 | 8 9 2 8 1 |     |      |   |
| ■ 工作量系数管理 >                            |               |     | 1                 |    |    |           |     |      |   |
| 📩 减刑假释案件统计                             |               |     |                   |    |    |           |     |      |   |
| • 系统设置                                 |               |     |                   |    |    |           |     |      |   |
|                                        |               |     |                   |    |    |           |     |      |   |
|                                        |               |     |                   |    |    |           |     |      |   |
|                                        |               |     |                   |    |    |           |     |      |   |

### 3.2新建调查问卷

▶ 点击新建问卷,可打开新建问卷弹出框,输入标题后点击确认按钮,进入问卷设计页面。

| 🔮 法院审判工作量评估系统 |              |              |             |                |     | 你好,院领导 🕞 |
|---------------|--------------|--------------|-------------|----------------|-----|----------|
| 首页            |              |              |             |                |     |          |
| ▶ 调查问卷        | 所有问卷   +新建问卷 |              |             |                |     |          |
| ▶ 我的问卷        | 状态 不限 > 名称   | 重询           |             |                |     |          |
| 16 案件工作量检索    | 问卷           | 创建者          | 创建时间        | 答卷 状态          | 操作  |          |
| ▶ 法官工作量检索     | 测试问卷2 - 副本   | 46 20 (C) MA | 2021年08日041 | □ 18·18 0 ;0;+ | 入标题 |          |
| 111 工作量对比分析   |              | 新建问卷、表単      |             |                |     | <b>a</b> |
| 👗 个人工作量导出     |              | 问卷标题:        |             |                |     | 8        |
| 自定义个案得分 >     |              |              |             |                |     | 8        |
| 工作量系数管理 >     |              |              |             | 确认新建取消         |     |          |
| 📩 减刑假释案件统计    |              |              |             |                |     |          |
| • 系统设置 ·      |              |              |             |                |     |          |
| _             |              |              |             |                |     |          |
| _             |              |              |             |                |     |          |
|               |              |              |             |                |     |          |

▶ 设计问卷页面:设计完可点击保存或发布按钮。

| 🔮 法院审判工作量                                                             | <ul> <li>         • 法院审判工作量评估系统         • 龄f. 院装●         • @         • \$         • \$         • \$</li></ul> |                            |          |  |  |  |  |  |  |  |  |  |
|-----------------------------------------------------------------------|----------------------------------------------------------------------------------------------------|----------------------------|----------|--|--|--|--|--|--|--|--|--|
| ◆ 首页                                                                  |                                                                                                    |                            | 升級影響機版 ▲ |  |  |  |  |  |  |  |  |  |
| ■ 调查问卷                                                                | 单选题 多选题 填空题 填空题 排序题<br>基本报型                                                                                    | 分页 分段 设置 功能栏               | 友 布 体任   |  |  |  |  |  |  |  |  |  |
| <ul> <li>         技的问卷     </li> <li>         案件工作量检索     </li> </ul> |                                                                                                    | 非常感谢您的参与!如有涉及个人信息,我们将严格保密。 | 发布和保存按钮  |  |  |  |  |  |  |  |  |  |
| ▶ 法官工作量检索                                                             |                                                                                                    |                            |          |  |  |  |  |  |  |  |  |  |
| 111 工作量对比分析                                                           |                                                                                                    |                            |          |  |  |  |  |  |  |  |  |  |
| 👗 个人工作量导出                                                             |                                                                                                    |                            |          |  |  |  |  |  |  |  |  |  |
| 自定义个案得分 >                                                             |                                                                                                    | 设计问卷内容                     |          |  |  |  |  |  |  |  |  |  |
| 工作量系数管理 ~                                                             |                                                                                                    |                            |          |  |  |  |  |  |  |  |  |  |
| 📄 减刑假释案件统计                                                            |                                                                                                    |                            |          |  |  |  |  |  |  |  |  |  |
| • 系统设置 🛛 👋                                                            |                                                                                                    |                            |          |  |  |  |  |  |  |  |  |  |
|                                                                       |                                                                                                    |                            |          |  |  |  |  |  |  |  |  |  |
|                                                                       |                                                                                                    |                            |          |  |  |  |  |  |  |  |  |  |

#### 3.3调查问卷的操作功能栏

问卷列表的操作栏的操作功能分别是:设计(进入设计问卷页面进行问卷设计)、 收集(进入收集页面,进行收集操作)、分析(进入分析页面,进行分析操作)、复 制(点击后会打开弹出框,然后可以修改问卷标题再点击确认就能复制一份)、删 除(点击弹出确认框提示是否删除)

| 🧐 法院审判工作量评估系统                                          |                                               |     |                   |    |      | 你好,院领导 💽    |
|--------------------------------------------------------|-----------------------------------------------|-----|-------------------|----|------|-------------|
| <ul> <li>首页</li> <li>调查问题</li> <li>我们问题</li> </ul>     | 所有问卷   + 新進问卷<br>状态 [不限マ] 名称                  | 查询  |                   |    | 设计问卷 | / 收集问卷      |
| ■ 案件工作量检索                                              | 问卷                                            | 创建者 | 创建时间              | 答卷 | 状态   | 分析          |
| ■ 法官工作量检索                                              | 测试3                                           |     | 2021年08月05日 14:56 | 0  | 设计   | C Q L C C = |
| 111 工作量对比分析                                            | 测试问卷2 - 副本                                    |     | 2021年08月04日 18:18 | 0  | 设计   |             |
| 👗 个人工作量导出                                              | 测试问卷2                                         |     | 2021年08月04日 16:57 | 0  | 发布   |             |
| 自定义个案得分 >                                              | 学校问卷                                          |     | 2021年07月30日 10:47 | 3  | 发布   | 8 Q 🗹 🖄 😫   |
| 11 工作量系数管理 ~                                           | 测试问卷                                          |     | 2021年07月30日 10:41 | 3  | 发布   | 8 9 12 8    |
| 🖮 减刑假释案件统计                                             |                                               |     | 1                 |    |      |             |
| • 系统设置 🗸                                               |                                               |     |                   |    |      |             |
| 146.4.80.138.8081/diaowen/design/my-survey-design.acti | on7surveyid=1284d00a7alf386bd017b15195398001e |     |                   |    |      |             |

# 4 我的问卷

### 4.1我的问卷页面显示

可以通过问卷名称进行筛选。问卷表格操作栏可进行分析操作(进入分析问卷页面)。

| 🔮 法院审判工作量评估系统 |       |    |     |                   |    |    |         |    | 你好,院会 | († C |
|---------------|-------|----|-----|-------------------|----|----|---------|----|-------|------|
| ◆ 首页          |       |    |     |                   |    |    |         |    |       |      |
| ■ 调查问卷        | 所有问卷  |    |     |                   |    |    |         |    |       |      |
| 1 我的问卷        | 名称    | 查询 |     |                   |    |    |         |    |       |      |
| ■ 案件工作量检索     | 问卷    |    | 创建者 | 创建时间              | 答卷 | 状态 | 操作      | 分析 |       |      |
| ▶ 法官工作量检索     | 测试问卷2 |    |     | 2021年08月04日 16:57 | 0  | 发布 | <u></u> |    |       |      |
| III 工作量对比分析   | 学校问卷  |    |     | 2021年07月30日 10:47 | 3  | 发布 |         |    |       |      |
| 👗 个人工作量导出     | 学校问卷  |    |     | 2021年07月30日 10:47 | 3  | 发布 |         |    |       |      |
| 自定义个案得分 ~     | 学校问卷  |    |     | 2021年07月30日 10:47 | 3  | 发布 |         |    |       |      |
| 111 工作量系数管理 ~ | 测试问卷  |    |     | 2021年07月30日 10:41 | 3  | 发布 |         |    |       |      |
| 📩 减刑假释案件统计    | 测试问卷  |    |     | 2021年07月30日 10:41 | 3  | 发布 |         |    |       |      |
| • 系统设置 🗸      | 测试问卷  |    |     | 2021年07月30日 10:41 | 3  | 发布 |         |    |       |      |
|               |       |    |     | 1                 |    |    |         |    |       |      |
|               |       |    |     |                   |    |    |         |    |       |      |

| 🤒 法院审判工作量评估系统 |      |     |                   |    |    |    | 你好,院领导 💽 |
|---------------|------|-----|-------------------|----|----|----|----------|
| ♦ 首页          |      |     |                   |    |    |    |          |
| ▶ 调查问卷        | 所有问卷 |     |                   |    |    |    |          |
| 1 我的问卷        | 名称   |     |                   |    |    |    |          |
| 1. 案件工作量检索    | 问卷   | 创建者 | 创建时间              | 答卷 | 状态 | 操作 |          |
| ▶ 法官工作量检索     | 学校问卷 |     | 2021年07月30日 10:47 | 3  | 发布 |    |          |
| III 工作量对比分析   | 学校问卷 |     | 2021年07月30日 10:47 | 3  | 发布 |    |          |
| ▲ 个人工作量导出     | 学校问卷 |     | 2021年07月30日 10:47 | 3  | 发布 |    |          |
| 自定义个案得分 ~     |      |     | 1                 |    |    |    |          |
| 11 工作量系数管理 ×  |      |     |                   |    |    |    |          |
| 🛅 减刑假释案件统计    |      |     |                   |    |    |    |          |
| • 系统设置 ~      |      |     |                   |    |    |    |          |
|               |      |     |                   |    |    |    |          |
|               |      |     |                   |    |    |    |          |

### 5 案件工作量检索

### 5.1筛选信息,进行查询和导出 Excel 表格

通过填写筛选信息,进行查询出想对应的数据,并可进行导出 excel 表格操作。点击数 据表格中操作栏的查看按钮可进入案件详情页面。数据过多时,表格底部有分页按钮,可进 行翻页查看。

| 🔮 法院审判工作量       | 评估系统     |            |                    |     |       |      |            |        |      |               |              | 你攻    | · 院领导 ( |
|-----------------|----------|------------|--------------------|-----|-------|------|------------|--------|------|---------------|--------------|-------|---------|
| 松索信息 <b></b> 道写 | 法院: 广州中国 | nto<br>775 | ~ 请选择部门            | ~   | 角色    | 全部   |            | ∨ 姓名:  |      |               | 案号:          | _     |         |
| 调查问卷            | 立案日期:    | 开始日期 -     | 结束日期 结案日期:         | 自刑  | 台日期 - | 结束日期 | 每页显示(      | 行): 20 |      |               |              |       | 新导出     |
| 11 我的问卷         | 案件工作量检索  | 54         |                    |     |       |      |            |        |      |               |              |       |         |
| 山 案件工作量检索       | 法院       | 部门         | 案号                 | 承办人 | 审判长   | 合议成员 | 结案日期       | 类型系数   | 案由系数 | 浮动系数          | 额外浮动系数       | 案件得分  | 操作      |
| 1 法实工作目的表       | 广州中院     | 立案庭        | (2020) 粤01民终10047号 | 叶建伟 |       |      | 2020-06-15 | 0      | 0    | 0.000         | 0.5          | 0.500 | ◎ 查看    |
| 一 法目上作單位於       | 广州中院     | 立案庭        | (2020) 粤01民终10047号 | 叶建伟 |       |      | 2020-06-15 | 0      | े ना | 0.000<br>曲入安/ | 0.5<br>生的详情者 | 0.500 | ◎ 查看    |
| 111 工作量对比分析     | 广州中院     | 立案庭        | (2020) 粤01民终11591号 | 袁国生 |       |      | 2020-08-27 | 0      | 0.8  | 0.000         | עוויינחד     | 0.800 | ◎ 査看    |
| 👗 个人工作量导出       | 广州中院     | 立案庭        | (2020) 粤01民终11591号 | 袁国生 |       |      | 2020-08-27 | 0      | 0.8  | 0.000         | 0            | 0.800 | ◎ 查看    |
| 自定义个案得分 ~       | 广州中院     | 立案庭        | (2020) 粤01民终12068号 | 梁淑敏 | 梁淑敏   | 李焕梁  | 2020-08-31 | 0.3    | 0    | 0.000         | 0            | 0.300 | ◎ 查看    |
| ■◆ 工作最死約等理 >    | 广州中院     | 立案庭        | (2020) 粵01民终12068号 | 梁淑敏 | 梁淑敏   | 李焕梁  | 2020-08-31 | 0.3    | 0    | 0.000         | 0            | 0.300 | ◎ 查看    |
|                 | 广州中院     | 立案庭        | (2020) 粤01民终13829号 | 叶建伟 | 叶建伟   |      | 2020-09-28 | 0.3    | 0    | 0.000         | 0            | 0.300 | ◎ 査看    |
| □□ 减刑假释案件统计     | 广州中院     | 立案庭        | (2020) 粤01民终13829号 | 旪建伟 | 叶建伟   |      | 2020-09-28 | 0.3    | 0    | 0.000         | 0            | 0.300 | ◎ 直看    |
| • 緊統设置 🛛 🗸      | 广州中院     | 立案庭        | (2020) 粤01民终13849号 | 肖逸思 | 肖逸思   | 陈少波, | 2020-07-29 | 0.3    | 0    | 0.000         | 0            | 0.300 | ◎ 査看    |
|                 | 广州中院     | 立案庭        | (2020) 粤01民终13849号 | 肖逸思 | 肖逸思   | 陈少波  | 2020-07-29 | 0.3    | 0    | 0.000         | 0            | 0.300 | ◎ 查看    |
|                 | 广州中院     | 立案庭        | (2020) 粵01民終13854号 | 叶文建 | 叶文建   | 陈静,王 | 2020-08-31 | 0.3    | 0    | 0.000         | 0            | 0.300 | ◎ 査看    |
|                 | 广州中院     | 立案庭        | (2020) 粤01民终13854号 | 叶文建 | 叶文建   | 陈静,王 | 2020-08-31 | 0.3    | 0    | 0.000         | 0            | 0.300 | ◎ 査看    |

### 5.2案件详情页

显示案件的详细信息,点击返回按钮可返回案件工作量检索页面。

| 🔮 法院审判工作    | 量评估系统                  |       |         |                 | • |
|-------------|------------------------|-------|---------|-----------------|---|
| 黄页          | 案件详情                   |       |         | 35              |   |
| ■ 调查问卷      | 案件基本信息                 |       |         |                 |   |
| 1 我的问卷      | 法院:广州中院                | 审判长:  | 部门:立案庭  | 立案日期:2020.05.19 |   |
| 山 案件工作量检索   | 案号: (2020) 粤01民终10047号 | 合议成员: | 承办人:叶建伟 | 结案日期:2020.06.15 |   |
| ▶ 法官工作量检索   |                        |       |         |                 |   |
| III 工作量对比分析 | 权重得分情况                 |       |         | 收起,             | 0 |
| 👗 个人工作量导出   | • 额外浮动系数               |       |         |                 |   |
| 自定义个案得分 ~   | 权重: 裁定驳回起诉的案件          |       |         |                 |   |
| 工作量系数管理 >   | 得分: 0.500              |       |         |                 |   |
| 💼 减刑假释案件统计  |                        |       |         | al 小计: 0.50     | ) |
| • 系统设置 🛛 🗸  |                        |       |         | 🔤 权重得分合计: 0.50  | 5 |
|             |                        |       |         |                 |   |
|             |                        |       |         |                 |   |
|             |                        |       |         |                 |   |

### 6 法官工作量检索

### 6.1筛选信息,进行查询和导出 Excel 表格

通过填写筛选信息,进行查询出想对应的数据,并可进行导出 excel 表格操作。点击数据表格中操作栏的查看按钮可进入案件详情页面。数据过多时,表格底部有分页按钮,可进行翻页查看。

| 🧕 法院审判工作量                                                                                                    | 评估系统  | ŧ    |       |      |        |                 |              |                         |      |      |       |        |                | 1             | nar. Ris | 19 <b>()</b> |
|----------------------------------------------------------------------------------------------------|-------|------|-------|------|--------|-----------------|--------------|-------------------------|------|------|-------|--------|----------------|---------------|----------|--------------|
| ◆ 颜                                                                                                    | 法院: 「 | 州中院  | Ŷ     | 请选择  | 187 J  | ~               |              | *法官: []                 | 东少波  |      |       |        | 角色:            | 全部            |          |              |
| 位家信息項与<br>调查问卷                                                                                                    | 立案日期: | 岡 开始 | - 101 | 结束日期 |        | 结案日期:           | 开始日期         | <ul> <li>結束(</li> </ul> | 3201 | 每页显行 | 示(行): | 10     |                |               | 直看       | 导出           |
| 11 我的问题                                                                                                    | 法官工作  | 量检索  |       |      |        |                 |              |                         |      |      |       |        |                |               |          | _            |
| 1. 案件工作量检索                                                                                                    | 89    | 法院   | 8803  | 法官   |        | <b>索号</b>       | <b>A</b> B.  | 结案日期                    | 典型系数 | 案由分数 | 浮动系数  | 额外浮动系数 | 案(##\$9)<br>古王 | 角色比例<br>■1☆4刀 | 个人得分     | HE P         |
| ▶ 法官工作量检索                                                                                                    | 1     | 广州中院 | 立案庭   | 陈少波  | (2020) | 粤01民终1384<br>9号 | 合议成员         | 2020-07-29              | 0.3  | 0    | 0.000 | 0      | 0.300          | 0.1 -         | 0.03     | © <u>1</u>   |
| III 工作量对比分析                                                                                                    | z     | 广州中院 | 立案庭   | 時少波  | (2020) | 骞01民终1384<br>9号 | 合议成员         | 2020-07-29              | 0.3  | 0    | 0.000 | 0      | 0.300          | 0.1           | 0.03     | © 1          |
| 👗 个人工作量导出                                                                                                    | 3     | 广州中院 | 立案庭   | 陈少波  | (2018) | 粵01民辖终67<br>号   | 承办人合议成员      | 2018-02-05              | 0.25 | 0    | 0.000 | 0      | 0.250          | 0.8           | 0.20     | 0 I          |
| 自定义个案得分 ~                                                                                                    | 4     | 广州中院 | 立案庭   | 防少波  | (2018) | 粵01民辖终67<br>号   | 承办人合议成员      | 2018-02-05              | 0.25 | 0    | 0.000 | 0      | 0.250          | 0.8           | 0.20     | 01           |
| omega (1995) [1995] [1995] [1905] [1905] [1 | 5     | 广州中院 | 立案庭   | 陈少波  | (2018) | 粵01民終6583<br>号  | 承办人合议成员      | 2018-04-27              | 0.3  | 0    | 0.000 | 0      | 0.300          | 0.8           | 0.24     | ◎首           |
| ◎ 减刑假释案件统计                                                                                                    | 6     | 广州中院 | 立案庭   | 陈少波  | (2018) | 粵01民终6583<br>号  | 承办人 合议成<br>员 | 2018-04-27              | 0.3  | 0    | 0.000 | 0      | 0.300          | 0.8           | 0.24     | @ <u>1</u>   |
| • 系统设置                                                                                                    | 7     | 广州中院 | 立案庭   | 陈少波  | (2018) | 粵01刑終1116<br>号  | 承办人,合议成<br>员 | 2018-08-02              | 0.1  | 0    | 0.000 | 0      | 0.100          | 0.8           | 0.08     | ◎遺           |
|                                                                                                    | 8     | 广州中院 | 立案庭   | 陈少波  | (2018) | 粤01刑终1116<br>号  | 承办人合议成员      | 2018-08-02              | 0.1  | 0    | 0.000 | 0      | 0.100          | 0.8           | 0.08     | 01           |
|                                                                                                    | 9     | 广州中院 | 立案庭   | 陈少波  | (2021) | 粵01民辖终101<br>4号 | 承办人          | 2021-07-19              | 0.25 | 0    | 0.000 | 0      | 0.250          | 1             | 0.25     | @直.          |

### 6.2案件详情页

显示案件的详细信息,点击返回按钮可返回案件工作量检索页面。

| 🤮 法院审判工作                                     | 量评估系统                    |                        |              |         | 你好,院领导          | > |
|----------------------------------------------|--------------------------|------------------------|--------------|---------|-----------------|---|
| 黄页                                           | 案件详情                     |                        |              |         | 返回              |   |
| ■ 调查问卷                                       | 案件基本信息                   |                        |              |         |                 |   |
| 1 我的问卷                                       |                          | 法院 : 广州中院              | 审判长:肖逸思      | 部门:立案庭  | 立案日期:2020.07.01 |   |
| 16 案件工作量检索                                   |                          | 案号: (2020) 粤01民终13849号 | 合议成员:陈少波,邹殷涛 | 承办人:肖逸思 | 结案日期:2020.07.29 |   |
| 📔 法官工作量检索                                    |                          |                        |              |         |                 |   |
| 🏢 工作量对比分析                                    | 权重得分情况                   |                        |              |         | 牧起 へ            |   |
| 👗 个人工作量导出                                    | <ul> <li>固定系数</li> </ul> |                        |              |         |                 |   |
| 自定义个案得分 ~                                    | 权重: 按自动撤                 | 诉处理的案件;                |              |         |                 |   |
| over 1998年1998年 1998年1998年1998年1998年1998年199 | 得分: 0.300                |                        |              |         |                 |   |
| 💼 减刑假释案件统计                                   |                          |                        |              |         | ள』小计: 0.300     |   |
| • 系统设置 🗸                                     |                          |                        |              |         | 🧟 权重得分合计: 0.300 |   |
|                                              |                          |                        |              |         |                 |   |
|                                              |                          |                        |              |         |                 |   |
|                                              |                          |                        |              |         |                 |   |

# 7 工作量对比分析

### 7.1通过选择筛选信息,进行查询

统计范围可点击查看下钻选择项。

工作量得分情况图表可点击:新收案件、已结案件、未结案件按钮,查看数据图表的变化。

工作量趋势分析图表可点击:新收案件工作量、已结案件工作量、未结案件工作量按钮, 查看数据图表的变化。

鼠标指向图表可显示相对应点的数据。

| 🔮 法院审判工作                 | 量评估系统                | MY, 院装守 (e                                                                 |
|--------------------------|----------------------|----------------------------------------------------------------------------|
| 首页                       | 统计范围                 | ▲ Witting: 2021-01 - 2021-07 页词 录表 小市法: 小市法: 小市法: 小市法: 小市法: 小市法: 小市法: 小市法: |
| ■ 调查问卷                   | ▼ 广中                 | 工作量对比合约                                                                    |
| 1 我的问卷                   | ▶ 院领导                | 对比项 收集总数 收集工作量 结集总数 结集工作量 未结集件数 未结集工作量 平均收集工作量 平均未结工作量                     |
| 山 案件工作量检索                | ▶<br>协助院领导分管工作<br>的□ | 广州中院 35296 45681.718 24893 30296.409 13991 25538.284 115.59 76.66 64.62    |
| ▶ 法官工作量检索                |                      | 工作量趋势分析<br>新政室件 已结案件 未结案件 新政室件工作量 已结案件工作量                                  |
| 工作量对比分析                  | 协助院领导分管工作<br>的一级调研员  | 50,000                                                                     |
| 👗 个人工作量导出                | ▶ 立案庭                | 40,000                                                                     |
| 自定义个案得分 ~                | ▶ 刑一庭                | 8,000                                                                      |
| 工作量系数管理 >                | ▶ 刑二庭                | 6,000                                                                      |
| 📅 减刑假释案件统计               | ▶ 少年家事庭              | 4,000                                                                      |
| <ul> <li>系统设置</li> </ul> | ▶ 民事审判庭              | 2,000                                                                      |
| -                        | ▶ 商事审判庭              | 0                                                                          |
|                          | ▶ 金融审判庭              | 202101 202102 202103 202104 202105 202106 202107 202108                    |
|                          | ▶ 涉外商事庭              |                                                                            |
|                          | ▶ 房产审判庭              | Ψ.                                                                         |

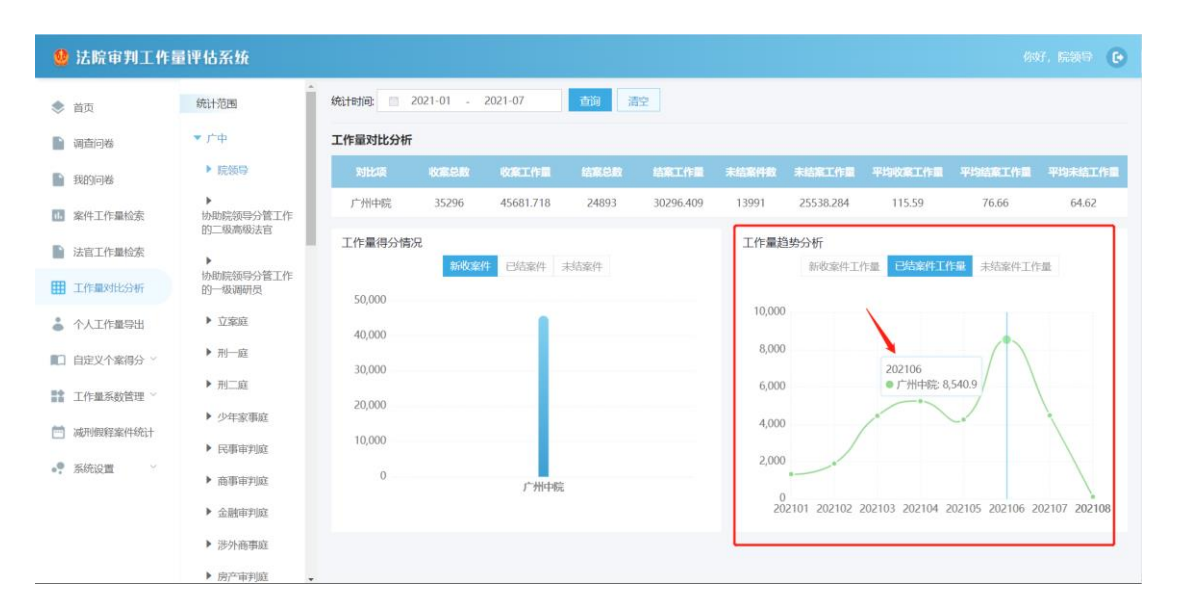

# 8 个人工作量导出

### 8.1通过选择筛选信息,进行查询和导出

通过填写筛选信息,进行查询出想对应的数据,并可进行导出 excel 表格操作。数据过 多时,表格底部有分页按钮,可进行翻页查看。

| 🤮 法院审判工作量                  | 律估系统     |     |        |                       |                  | ¢      | 财,院领导 💽      |
|----------------------------|----------|-----|--------|-----------------------|------------------|--------|--------------|
| 📚 首页                       | 法院: 广州中院 | ~   | 1案庭    | ◇ 統計时间: 2021-01 - 202 | 21-07 案件状态: 请选择案 | 经件状态 ~ | <b>査询</b> 导出 |
| ▶ 调查问卷                     | 25(T)    | 林名  | 承办     | 医是孟办人又是审判长            | 给他人承办的零件担任审判长    | 相任合议成员 | 角色得分         |
| 1 我的问卷                     | 立案庭      | 叶建伟 | 215    | 97                    | 0                | 215    | 190.823      |
| 16 案件工作量检索                 | 立案庭      | 叶文建 | 338    | 241                   | 0                | 367    | 248.178      |
| ▶ 法官工作量检索                  | 立案庭      | 吴晓炜 | 8      | 0                     | 0                | 61     | 18.03        |
| 111 工作量对比分析                | 立案庭      | 张朝晖 | 191    | 29                    | 2                | 37     | 62.705       |
| 个人工作量导出                    | 立案庭      | 张筱锴 | 148    | 43                    | 1                | 10     | 49.93        |
|                            | 立案庭      | 彭湛  | 211    | 88                    | 0                | 207    | 176.305      |
| ■_ 目定又个葉得分 ~               | 立案庭      | 李焕  | 344    | 182                   | 0                | 300    | 276.924      |
| 工作量系数管理 >                  | 立案庭      | 杨晓航 | 419    | 297                   | 0                | 519    | 243.592      |
| 💼 减刑假释案件统计                 | 立案庭      | 林幼吟 | 214    | 110                   | 0                | 185    | 186.419      |
| <ul> <li>. 系统设置</li> </ul> | 立案庭      | 林萍  | 195    | 195                   | 0                | 0      | 12.8         |
|                            |          | 共(  | 的条 < 1 | 2 3 4 5 6 > 前往        | 1 页              |        |              |

| 🔮 法院审判工作量          | 量评估系统    |                |        | 导出操作                                                                                            |                                                             |        | 你好,院领导 🕞 |
|--------------------|----------|----------------|--------|-------------------------------------------------------------------------------------------------|-------------------------------------------------------------|--------|----------|
| 📚 首页               | 法院: 广州中院 | ~ 立            | 案庭     | ※ 統计时间: 🔲 2021-01 - 2021-0                                                                      | )7 <b>案件状态</b> : 请选择新                                       | 8件状态 ~ | 前导出      |
| 📄 调查问卷             | 部门       | 姓名             | 承办     | 既是承办人又是审判长                                                                                      | 给他人承办的案件担任审判长                                               | 担任合议成员 | 角色得分     |
| ▶ 我的问卷             | 立案庭      | 叶建伟            | 215    | 97                                                                                              | 0                                                           | 215    | 190.823  |
| 11 案件工作量检索         | 立案庭      | 叶文建            | 338    | 241                                                                                             | 0                                                           | 367    | 248.178  |
| ▲ 法官工作量检索          | 立案庭      | 吴晓炜            | 8      | 0                                                                                               | 0                                                           | 61     | 18.03    |
| 🏢 工作量对比分析          | 立案庭      | 张朝晖            | 191    | 29                                                                                              | 2                                                           | 37     | 62.705   |
| 👗 个人工作量导出          | 立案庭      | 张筱锴            | 148    | - (下館                                                                                           |                                                             | 10     | (0.02    |
| ■ 自定义个案得分 >        | 立案庭      | 彭湛             | 211    | 文件 主页 共享 查看     五 → → → → → → → → → → → → → → → → →                                             | 9((^) ) 田白 ) 02016 ) 下約                                     |        |          |
|                    | 立案庭      | 李焕             | 344    |                                                                                                 | E(c) . 19 . 35310 . 1.86                                    | -      |          |
|                    | 立座成      | 初時期。<br>++ 41m | 419    | □ 文档 * · · · · · · · · · · · · · · · · · ·                                                      | 日.2021年7日本人工作星马出 (1) view                                   |        |          |
| — 减刑假释案件统计         | 立案庭      | 林范             | 105    | VSCode オ<br>9-系统測述报告                                                                            | 哭 (2)                                                       |        |          |
| • <b>•</b> 系统设置 ~  | AURCLE   | 共6             | 0条 < 1 | 2 4-用一使用与新     電信知     2 - 再以は计划(だ     1 エ作量系統和     回 指則表     項流     項流     項流     回 指則表     項流 | _20210803170630.png<br>_20210803170654.png<br>lsx<br>滚.xlsx |        |          |
| 配 2021年1月-2021xlsx | ^        |                |        | OneDrive     OneDrive     Viful I     シャル社     の前部外运动                                           | dsx<br>乘教被改.xkx                                             |        |          |

# 9 自定义个案得分

### 9.1个案得分修改

通过填写筛选信息,进行查询出想对应的数据,并可进行导出 excel 表格操作。数据过 多时,表格底部有分页按钮,可进行翻页查看。

点击查看按钮可进入个案得分详情页面,点击修改按钮可进入个案得分修改信息页面(修改 成功后会弹出得分框:额外浮动系数分数,个案增肌分数,固定浮动系数分数)

| 🤮 法院审判工作量    | 量评估系统    |          |      |                 |     |            |       |        |        |      |       |          | 你成子,        | essa 🕑      |
|--------------|----------|----------|------|-----------------|-----|------------|-------|--------|--------|------|-------|----------|-------------|-------------|
| ◆ 首页         | 案号: 2016 |          |      | 承办人:            |     | 立案日期:      | 間 开始E | 1明 • 枯 | 東日期    | 结案   | 日期: 🖾 | 开始日期     | - 结束日期      |             |
| 📔 调查问卷       | 法院: 广州   | 中院       |      | 刑一庭             |     |            |       |        |        |      |       |          | 首           | 词写出         |
| 1 我的问卷       | 个案得分修改   | <b>X</b> |      |                 |     |            |       |        |        |      |       |          |             |             |
| 11 案件工作量检索   | 序号       | 法院       | 8573 | 案号              | 承办人 | 结案日期       | 國定系統  | 浮动系数   | 關外浮动系数 | 案由系数 | 案件等分  | 1976-010 |             | n:          |
| ▶ 法官工作量检索    | 1        | 广州中院     | 刑一庭  | (2016) 粵01刑他10号 | 徐兵  | 2016-03-28 | 0.8   | 0.00   | 0      | 0    | 0.80  |          | ◎ 查看        | <i>L</i> 修改 |
|              | 2        | 广州中院     | 刑一庭  | (2016) 粵01刑他10号 | 徐兵  | 2016-03-28 | 0.8   | 0.00   | 0      | 0    | 0.80  | —        | <b>③</b> 四有 | 2.修改        |
| 1111 工作量对比分析 | 3        | 广州中院     | 刑一庭  | (2016) 粤01刑他17号 | 徐兵  | 2016-05-19 | 0.8   | 0.00   | 0      | 0    | 0.80  | -        | @ 查看        | <b>点 修改</b> |
| 👗 个人工作量导出    | 4        | 广州中院     | 刑一庭  | (2016) 粤01刑他17号 | 徐兵  | 2016-05-19 | 0.8   | 0.00   | 0      | 0    | 0.80  | _        | ◎ 直看        | <b>企 修改</b> |
| 自定义个案得分 ^    | 5        | 广州中院     | 刑一庭  | (2016) 粵01刑他18号 | 王婧  | 2016-05-30 | 0.8   | 0.00   | 0      | 0    | 0.80  | 0.000    | @ 查看        | 之 修改        |
|              | 6        | 广州中院     | 刑一庭  | (2016) 粵01刑他18号 | 王婧  | 2016-05-30 | 0.8   | 0.00   | 0      | 0    | 0.80  | —        | ◎ 査者        | <b>之 修改</b> |
| 个案得分修改       | 7        | 广州中院     | 刑一庭  | (2016) 粤01刑他21号 | 徐兵  | 2016-07-29 | 0.8   | 0.00   | 0      | 0    | 0.80  | <u> </u> | ◎ 直看        | 2.修改        |
| 个案得分修改记录     | 8        | 广州中院     | 刑一成  | (2016) 粤01刑他21号 | 徐兵  | 2016-07-29 | 0.8   | 0.00   | 0      | 0    | 0.80  |          | © 査看        | 2.修改        |
| 额外浮动系数修改记录   | 9        | 广州中院     | 刑一庭  | (2016) 粤01刑他22号 | 徐兵  | 2016-06-30 | 0.8   | 0.00   | 0      | 0    | 0.80  |          | © 直看        | <b>众修改</b>  |
| 11 工作量系数管理 ~ | 10       | 广州中院     | 刑一庭  | (2016) 粤01刑他22号 | 徐兵  | 2016-06-30 | 0.8   | 0.00   | 0      | 0    | 0.80  | -        | ◎ 直看        | 2.修改        |
| 🗂 减刑假释案件统计   |          |          |      | 共 2570条 < 1 2   | 3   | 4 5        | 6     | 257    | )前往    | 1 页  |       |          |             |             |

#### 个案得分修改查询表

| 🔮 法院审判工作    | 量评估系统                    |                     |         |        | 例好,院领导 💽        |  |
|-------------|--------------------------|---------------------|---------|--------|-----------------|--|
| 首页          | 个案得分查看                   |                     |         |        | 返回              |  |
| ▶ 调查问卷      | 案件基本信息                   |                     |         |        |                 |  |
| 1 我的问卷      |                          | 法院:广州中院             | 审判长:杨梅珍 | 部门:刑二庭 | 立案日期:2016.02.29 |  |
| 11 案件工作量检索  |                          | 案号: (2016) 粤01刑他10号 | 合议成员:   | 承办人:徐兵 | 结案日期:2016.03.28 |  |
| 📄 法官工作量检索   |                          |                     |         |        |                 |  |
| III 工作量对比分析 | 权重得分情况                   |                     |         |        | 改起 へ            |  |
| ▲ 个人工作量导出   | <ul> <li>固定系数</li> </ul> |                     |         |        |                 |  |
| ■ 自定义个案得分 ^ | 权重: 请示案:<br>得分: 0.800    | 件;                  |         |        |                 |  |
| 个案得分修改      |                          |                     |         |        | ai 小计: 0.800    |  |
| 个案得分修改记录    |                          |                     |         |        | ■ 初面得公会社、0.800  |  |
| 额外浮动系数修改记录  |                          |                     |         |        |                 |  |
| 工作量系数管理 >   |                          |                     |         |        |                 |  |
| 📩 减刑假释案件统计  |                          |                     |         |        |                 |  |

个案得分查看页面

| 🤒 法院审判工作量    | 這评估系統                                  |                                                    |                                                  |                                        | MF. R.W. 💽 |
|--------------|----------------------------------------|----------------------------------------------------|--------------------------------------------------|----------------------------------------|------------|
| ◆ 首页         | 个案得分增减                                 |                                                    |                                                  |                                        |            |
| 📔 调查问卷       | 修改时间: 2021年08月05日                      | 修改人: 广州中院-院领导-院领导                                  | 增减分数: 0                                          | 分                                      |            |
| ▶ 我的问卷       | 终改而中                                   |                                                    |                                                  |                                        |            |
| 1 案件工作量检索    | (processia)                            |                                                    |                                                  |                                        |            |
| 法官工作量检索      |                                        |                                                    |                                                  |                                        |            |
| 🏢 工作量对比分析    | 额外浮动系数                                 | 解封                                                 | 公益巡回审判                                           | 変更強制措施                                 |            |
| 👗 个人工作量导出    | 召开庭前会议                                 | 排除非法证据                                             | 证人或鉴定人出庭                                         | 适用认罪认罚从宽                               |            |
| 自定义个案得分 ^    | 最高法院指定管辖<br>不予受理、不予立案案件                | 裁定驳回起诉的案件<br>刑事案件开庭 (一二审)                          | 赔偿委员会讨论的案件<br>案件提交部门法官会议讨论                       | 发送司法建议(各审级)<br>程序性系列案件(含快审)            |            |
| 个案得分修改       | 不予受理、不予立案上诉案件                          | 报送"三同步"工作方案、内审                                     | 刑事每增加一宗犯罪事实 (二审)                                 | 刑事每增加一宗犯罪事实(                           | 一审)        |
| 个案得分修改记录     | 经审委会讨论的案件(含请示案件)<br>组织审计、鉴定、评估工作的案件(各  | 当事人提出管辖异议的案件(一审)<br>审级)                            | 需报感的仲裁司法审查案件或管辖案件<br>组织审计、鉴定、评估工作的案件(各           | ====================================== |            |
| 额外浮动系数修改记录   | 判处财产刑或追缴、退赔犯罪所得的案                      | 件 (一审)                                             |                                                  |                                        |            |
| 11 工作量系数管理 ~ | 在审理中采取财产保全、司法协助、证<br>在审理中采取财产保全、司法协助、证 | 据保全、域外法查明、调查取证、现场比对、实地基<br>据保全、域外法查明、调查取证、现场比对、实地基 | 始後、就案件涉及专业问题咨询专家的案件(各部<br>始後、就案件涉及专业问题咨询专家的案件(各部 | <b>卸级)</b><br>卸级)                      |            |
| 🛗 减刑假释案件统计   |                                        | 保存                                                 | 取消                                               |                                        |            |

#### 修改信息页面

|             |                                            | ◎ 保存成功                                        |                                    |                                |
|-------------|--------------------------------------------|-----------------------------------------------|------------------------------------|--------------------------------|
| ◆ 首页        | 个案得分增减                                     |                                               |                                    |                                |
| ▶ 调查问卷      | 修改时间: 2021年08月05日                          | 修改人: 广州中院·院领导-院领导                             | 増減分数: 0                            | \$                             |
| ▶ 我的问卷      | 修改原由:                                      |                                               |                                    |                                |
| 1. 案件工作量检索  | 个案得分                                       | 情况                                            |                                    | ×                              |
| ▶ 法官工作量检索   |                                            | 東京というコントルであり                                  | • ed 0.45                          |                                |
| 111 工作量对比分析 | <b>额外洋和系数</b><br>续封                        | <ul> <li>和575子404600</li> <li>个案增減</li> </ul> | • m 0 分                            | 交更強制措施                         |
| ▲ 个人工作量导出   | 召开庭前会议                                     | • 固定浮动系数                                      | • 續 0.800 分                        | 适用认罪认罚从宽                       |
| ■ 自定义个案得分 ^ | 最高法院指定管辖<br>本予受理 本予立案案件                    | 总                                             | t: <b>0.800</b>                    | 发送司法建议(各审级)                    |
|             | 不予受理、不予立案上诉案件                              |                                               |                                    | (中) 刑事每增加一宗3D罪事实(一审)           |
| 个案得分修改记录    |                                            |                                               |                                    |                                |
| 额外浮动系数修改记录  | 理快申订、鉴定、评估工作的案件(音单型<br>判处财产刑或追缴、退赔犯罪所得的案件  | い<br>(一审)                                     | <u>租</u> 获申订、盈定、                   | 14274的变体(是重效)                  |
| 工作量系数管理 >   | 在审理中采取财产保全、司法协助、证据保<br>在审理中采取财产保全、司法协助、证据保 | 全、域外法查明、调查取证、现场比对、家<br>全、域外法查明、调查取证、现场比对、家    | [地勘验、就案件涉及专业问题]<br>[地勘验、就案件涉及专业问题] | 宮海专家的案件 (各市级)<br>宮海专家的案件 (各市级) |
| 📩 减刑假释案件统计  |                                            | (A                                            | 存 取消                               |                                |

修改成功

### 9.2个案得分修改记录

通过填写筛选信息,进行查询出想对应的数据,并可进行导出 excel 表格操作。数据过 多时,表格底部有分页按钮,可进行翻页查看。

点击查看按钮可进入个案得分记录详情页面

| 🔮 法院审判工作量            | 量评估系统   |      |            |                   |     |            |      |       |     |       |       | 你好,      | 院领导                    |
|----------------------|---------|------|------------|-------------------|-----|------------|------|-------|-----|-------|-------|----------|------------------------|
| * 前 筛选信息             | 案号:     |      | 承む         | »X:               | SZ  | 案日期:       | 开始目期 | ·结束日期 | 结案  | 日期: 👘 | 开始日期  | ・ 结束日    | 1                      |
| ■ 湖南回移               | 法院: 广州• | 中院   | ~ [ 9      |                   |     |            |      |       |     |       |       | 卣        | <b>1</b> 92            |
| 如此于 <b>你</b> 是论去     | 个案得分信点  | (记录  |            |                   | _   |            |      |       |     |       |       |          |                        |
| Desi Tulu Paesados   | 序唱      |      |            |                   |     |            |      |       |     |       |       |          |                        |
| ▶ 法官工作量检索            | 1       | 广州中院 | 广州破产法庭     | (2000) 穗中法经破字第1号  | 墓卫东 | 2015-12-15 | 15   | 0.00  | 0   | 0     | 15.00 |          | ◎ 直積                   |
| 11 工作量对比分析           | 2       | 广州中院 | 广州破产法<br>庭 | (2000) 穂中法经破字第1号  | 葛卫东 | 2015-12-15 | 15   | 0.00  | 0   | 0     | 15.00 |          | © 査希                   |
| 个人工作量导出              | 3       | 广州中院 | 广州破产法<br>庭 | (2000) 穗中法经破字第21号 | 张妍  | 2015-07-23 | 15   | 0.00  | 0   | 0     | 15.00 |          | ◎ 直看                   |
| A948/181977          | 4       | 广州中院 | 广州破产法<br>庭 | (2000) 穗中法经破字第21号 | 张妍  | 2015-07-23 | 15   | 0.00  | 0   | 0     | 15.00 |          | ◎ 直看                   |
| 个案得分修改记录             | 5       | 广州中院 | 广州破产法<br>庭 | (2001) 穂中法经破字第7号  | 總卫东 | 2020-09-29 | 15   | 0.00  | 1.2 | 0     | 16.20 |          | © 查看                   |
| 额外浮动系数修改记录           | 6       | 广州中院 | 广州破产法<br>庭 | (2001) 穂中法经破字第7号  | 葛卫东 | 2020-09-29 | 15   | 0.00  | 1.2 | 0     | 16.20 |          | ◎ 直看                   |
| 工作量系数管理 ~            | 7       | 广州中院 | 立案庭        | (2016) 粤01刑他35号   | 陈少波 | 2016-08-26 | 0.8  | 0.00  | 0   | 0     | 0.80  | -        | ◎ 直看                   |
| Semilaritzabili.de i | 8       | 广州中院 | 立案庭        | (2016) 粵01刑他35号   | 防少波 | 2016-08-26 | 0.8  | 0.00  | 0   | 0     | 0.80  |          | ◎ 查看                   |
| ] 减州限释案件统计           | 9       | 广州中院 | 审判监督庭      | (2019) 粤01刑他104号  | 张卫勇 | 2019-02-22 | 0.8  | 0.00  | 0   | 0     | 0.80  | <u> </u> | ◎ 直看                   |
| 系統设置                 | 10      | 广州中院 | 宙判监督庭      | (2019)            | 张卫勇 | 2019-02-22 | 0.8  | 0.00  | 0   | 0     | 0.80  | 2000     | <ul> <li>查看</li> </ul> |

#### 个案得分修改记录查询页

| 🔮 法院审判工作量    | 量评估系统                |                  |      |              |     |           |                 |       |        | • |
|--------------|----------------------|------------------|------|--------------|-----|-----------|-----------------|-------|--------|---|
| ◆ 首页 ▲       | 个案得分修改记录             |                  |      |              |     |           |                 |       | 返回     | 1 |
| 1 调查问卷       |                      |                  |      |              |     |           |                 |       |        |   |
| 1 我的问卷       | 案件基本信息               |                  |      |              |     |           |                 |       |        |   |
| 14 案件工作量检索   |                      | 法院:广州中院          |      | 审判长:葛卫东      | 部   | 17]:商事审判庭 | 立案日期:2000.04.01 |       |        |   |
| 🖹 法官工作量检索    |                      | 案号: (2000) 穂中法経破 | 浮第1号 | 合议成员:刘革花宁建文  | 澤   | 动人:葛卫东    | 结案日期:2015.12.15 |       |        |   |
| 111 工作量对比分析  | 权重得分情况               |                  |      |              |     |           |                 |       | 收起 ^   |   |
| 👗 个人工作量导出    | • 固定系数               |                  |      |              |     |           |                 |       |        |   |
| ▶ 自定义个案得分 ^  | 权重: 破产案              | 件(债权30笔以下…       |      |              |     |           |                 |       |        |   |
| 个案得分修改       | 得分: 15.000           | )                |      |              |     |           |                 |       |        |   |
| 个案得分修改记录     |                      |                  |      |              |     |           |                 | 옯 小计: | 15.000 |   |
| 额外浮动系数修改记录   |                      |                  |      |              |     |           | 🛃 权国            | 調分合计: | 15.000 |   |
| ■▲ 工作量系数管理 ~ | 个案得分增减               |                  |      |              |     |           |                 |       |        |   |
| 📩 减刑假释案件统计   | 修改时间: 20<br>修改原由: pi | 21年07月29日        | 修改人: | 广州中院-院领导-院领导 | 增减分 | 资数: 0     |                 |       |        |   |
| • 系统设置 🛛 🗸 🗸 | FERRER I. III        | ***              |      |              |     |           |                 |       |        | Ţ |

个案得分修改记录详情页

### 9.3额外浮动系数修改记录

通过填写筛选信息,进行查询出想对应的数据,并可进行导出 excel 表格操作。数据过 多时,表格底部有分页按钮,可进行翻页查看。

点击查看按钮可进入额外浮动系数修改记录详情页面

| 🤮 法院审判工作量               | 法院审判工作量评估系统     余好, 院装9 € |        |           |            |           |       |       |            |          |               |        |  |
|-------------------------|---------------------------|--------|-----------|------------|-----------|-------|-------|------------|----------|---------------|--------|--|
| ◆ <sup>首页</sup> 筛选信息    | 法院: 广州                    | 仲院     | ~ 講選編     | 167)       | × 1       | 承办人:  |       |            | 案号:      |               |        |  |
| ■ 调查问卷                  | 立案日期:                     | 問 开始日期 | • 结束日期    | 结案E        | 期: 图 开始日期 | · 结束日 | UL    | 修改日期:      | 开始日期 •   | 结束日期          | 可导出    |  |
| 1 我的问卷                  | 额外浮动系                     | 故修改    |           |            |           |       |       |            |          |               |        |  |
| 1. 案件工作量检索              | 序号                        |        |           |            | 潮山 承      | ゆ人 結婚 |       |            | 國外浮动原数得分 | 额外浮动系数得分项     | 操作     |  |
| 注告工作最终委                 | 1                         | 广州中院   | (2021     | ) 粤01执811号 | 国内非涉      | 2021- | 08-01 | 2019-01-01 | 0.9      | 在审理中采取财产保全、司法 | ◎ 直看   |  |
| 724 (5) 11 (-366 (52.)) | 2                         | 广州中院   | (2021     | ) 吻01执815号 | 国内非涉      | 2021- | 05-31 | 2019-01-01 | 0.1      | 外地法院委托事项      | ◎ 直看 . |  |
| 111 工作量对比分析             | 3                         | 广州中院   | (2021     | ) 粤01执923号 | 国内非涉      | 2021- | 05-25 | 2019-01-01 | 1.2      | 在审理中采取财产保全、司法 | ◎ 查看 . |  |
| 👗 个人工作量导出               | 4                         | 广州中院   | (2021     | ) 粤01执924号 | 国内非涉      | 2021- | 05-25 | 2019-01-01 | 1.2      | 在审理中采取财产保全、司法 | ◎ 造看 . |  |
| 自定义个案得分 ^               | 5                         | 广州中院   | (2021     | ) 粤01执931号 | 国内非涉      | 2021- | 04-15 | 2019-01-01 | 0.4      | 解封;续封;外地法院委托事 | ◎ 直看 . |  |
|                         | 6                         | 广州中院   | (2021     | ) 粤01执946号 | 国内非涉      | 2021- | 04-21 | 2019-01-01 | 0.3      | 案件提交部门法官会议讨论; | ◎ 查看 . |  |
| 个案得分修改                  | 7                         | 广州中院   | (2021     | ) 粵01执966号 | 其他民事      | 2021- | 07-30 | 2019-01-01 | 1.7      | 案件提交部门法官会议讨论; | ◎ 査看   |  |
| 个案得分修改记录                | 8                         | 广州中院   | (2021     | ) 粤01破111号 | 申请破产      | 2021- | 06-30 | 2019-01-01 | 0.6      | 在审理中采取财产保全、司法 | ◎ 直看 . |  |
| 额外浮动系数修改记录              | 9                         | 广州中院   | (2021     | ) 粤01执1084 | 国内非涉      | 2021- | 07-28 | 2019-01-01 | 1.5      | 案件提交部门法官会议讨论; | ◎ 責看   |  |
| 11<br>工作量系数管理 ~         | 10                        | 广州中院   | (2021     | ) 粤01执1116 | 国内非涉      | 2021- | 05-08 | 2019-01-01 | 1.5      | 案件提交部门法官会议讨论; | ◎ 直看 . |  |
| 💼 减刑假释案件统计              |                           |        | 共 33362 1 | R ( 1      | 2 3 4     | 5 6   | 3337  | 前往         | 1 页      |               |        |  |

额外浮动系数记录查询页

| 🔮 法院审判工作     | 量评估系统               |              |             |                 | 697. KARD 💽 |
|--------------|---------------------|--------------|-------------|-----------------|-------------|
| * 首页         | 额外浮动系数修改记录          |              |             |                 | 返回          |
| 調査问卷         | 案件基本信息              |              |             |                 |             |
| 📔 我的问卷       | 法院:广州中院             | 审判长:饶田田      | 部门:执行局      | 立案日期:2021.02.01 |             |
| 11 案件工作量检索   | 案号: (2021) 粤01执811号 | 合议成员:赵卓丰,江锦权 | 承办人:饶田田     | 结案日期:2021.08.01 |             |
| 📄 法官工作量检索    |                     |              |             |                 |             |
| 🏢 工作量对比分析    | 权重得分情况              |              |             |                 | (收起 ^)      |
| 👗 个人工作量导出    | ● 固定系数              |              |             |                 |             |
| 自定义个案得分 ^    | 权重: 执行实施案件;         |              |             |                 |             |
| 人安德凸版动       | 得分: 1.500           |              |             |                 |             |
| 个案得分修改记录     | 额外浮动系数              |              |             |                 | எ都小计: 1.500 |
| 额外浮动系数修改记录   | 权重: 在审理中采取财产保全、司    | 权重:续封        | 权重:外地法院委托事项 | 权重:终本后续事项       |             |
| 11 工作量系数管理 ~ | 得分: 0.300           | 得分: 0.100    | 得分: 0.100   | 得分: 0.100       |             |
| 🛗 减刑假释案件统计   | , 权重: 在审理中采取财产保全、司  |              |             |                 |             |

额外浮动系数记录详情页

### 10工作量系数管理

#### 10.1 固定系数

点击全部折叠/展开按钮,可折叠/展开系数列表;

点击编辑按钮,可对当前页面所有系数进行修改并保存;保存后其余相关检索页面该系数随 之更新;

点击类型系数部分/案由系数部分,tab页可正确切换,数据随之更新

|     | 法院审判工作    | 量评 | 相系统          |                      |      |           |    |                    |     |      | 6 |
|-----|-----------|----|--------------|----------------------|------|-----------|----|--------------------|-----|------|---|
| ۲   | 首页        | Î  | 固定系数         |                      | _    |           |    |                    |     |      |   |
|     | 调查问卷      | ſ  |              |                      | 可进行说 | ·择切换      |    |                    | 全部折 | 曼编辑  |   |
|     | 我的问卷      |    | 类型系数         | 部分 案由系数部分            | 1200 | 21+ 73170 |    |                    |     | -    |   |
| ıl. | 案件工作量检索   | 1  | 审判案件类 ● 一般案件 | 理 <b>系数</b><br>半类型系数 |      |           |    | <b>可</b> 编辑        |     | 收起 ヘ |   |
|     | 法官工作量检索   |    | 序号           | 案件类型                 | 系数   |           | 序号 | 案件类型               | 系数  |      |   |
| ▦   | 工作量对比分析   |    | 1            | 不予受理、不予立案案件          | 0.3  | 6/件       | 11 | 司法救助案件             | 1   | 分/件  |   |
| ÷   | 个人工作量导出   |    | 2            | 不予受理、不予立案上诉案件        | 0.3  | 6/件       | 12 | 减刑假释案件             | 0.1 | 分/件  |   |
|     | 自定义个案得分 ~ |    | 3            | 裁定驳回起诉的案件            | 0.5  | 6/件       | 13 | 暂予监外执行、收监执行等其他刑罚变更 | 0.5 | 分/件  |   |
| ==  | 工作量系数管理 ^ |    | 4 管          | 唐案件(含一、二审、指定管辖及管辖    | 0.25 | 6/件       | 14 | 请示案件               | 0.8 | 分/件  |   |
| B   | 淀系動       |    | 5            | 强制医疗案件               | 1.08 | 6/件       | 15 | 裁定指令基层法院审理的诉讼案件    | 0.1 | 分/件  |   |
|     |           |    | 6            | 申请诉前保全等案件            | 0.3  | 合州牛       | 16 | 快审程序案件             | 0.5 | 分/件  |   |
| 浮   | 印条数       |    | 7            | 按自动撤诉处理的案件           | 0.3  | 674年      | 17 | 程序性系列案件 (含快审)      | 0.1 | 分/件  |   |
| 角   | 色权重系数     |    | 8            | 民事制裁复议案件             | 0.21 | 分代牛       | 18 | 实体性系列案件(含快审)       | 0.3 | 分/件  |   |
|     | 减刑假释案件统计  |    | 9            | 破产审查、破产监督案件          | 1.5  | 6/件       | 19 | 申请承认与执行判决、仲裁裁决案件   | 1   | 分/件  |   |
| ••  | 系统设置      | ÷  | 10           | 国家赔偿案件               | 2    | 6/件       |    |                    |     |      |   |

类型系数部分

| 🔮 法院审判工作    | 作量评估系统         | 你好,院领导 🕞 |
|-------------|----------------|----------|
| 参 首页        | _ 固定系数         | î        |
| 📔 调查问卷      | 点击可全部展开 ————   | 全部展开编辑   |
| ▶ 我的问卷      | 类型系表部分 案由系数部分  |          |
| ▶ 案件工作量检索   | 一审刑事案件案由权重系数   | 展开~      |
| ▶ 法官工作量检索   | 民事特别程序案件案由权重系数 | 展开~      |
| III 工作量对比分析 | 一車民事案件案由权重系数   | 展开文      |
| 🍐 个人工作量导出   |                | BOT *    |
| 自定义个案得分 ~   | 二审刑事案件案由权重系数   | 展开~      |
| ✿ 工作量系数管理 ^ | 二审民事案件案由权重系数   | 展开~      |
| 固定系数        | 保存 取消          |          |
| 浮动系数        |                |          |
| 角色权重系数      |                |          |
| 📩 减刑假释案件统计  |                |          |
| • 系统设置 🛛 🗸  |                |          |

#### 案由系数部分

### 10.2 浮动系数

点击全部折叠/展开按钮,可折叠/展开系数列表;

点击编辑按钮,可对当前页面所有系数进行修改并保存;保存后其余相关检索页面该系数随 之更新;

点击类型系数部分/案由系数部分,tab页可正确切换,数据随之更新

| 🔮 法院审判工作                   | 量评估系统  |                   |     |     |    |                    |     | 你好,院领导 🕻 |
|----------------------------|--------|-------------------|-----|-----|----|--------------------|-----|----------|
| ◆ 首页                       | ▲ 浮动系数 |                   |     |     |    |                    |     |          |
| ▶ 调查问卷                     |        |                   |     |     |    |                    | 全   | 部折叠  编辑  |
| ▶ 我的问卷                     | 浮动系数   | (部分 额外浮动系数部分      |     |     |    |                    |     |          |
| 山 案件工作量检索                  | 附带或增加  | 口诉讼               |     |     | _  |                    |     | 收起 ^     |
| ▶ 法官工作量检索                  | 序号     |                   |     |     | 序号 |                    |     | 歌        |
| III 工作量对比分析                | 1      | 刑事附带民事诉讼 (一审)     | 1.5 | 分/件 | 3  | 提起反诉的案件 (一审)       | 0.5 | 分/件      |
| 👗 个人工作量导出                  | 2      | 刑事附带民事诉讼 (二审)     | 0.5 | 分/件 | 4  | 交通事故责任纠纷一并处理商业保险(二 | 0.5 | 分/件      |
| 自定义个案得分 ~                  | 当事人人非  | 收众多               |     |     |    |                    |     | 收起へ      |
| 🚼 工作量系数管理 ^                | 序号     | 考量因素              | 5   | 90  | 序号 | 考量因素               | ħ   | HIX      |
| 固定系数                       | 1      | 刑事案件每增加一名被告人 (一审) | 0.2 | 分/件 | 2  | 刑事案件每增加一名被告人(二审)   | 0.1 | 分/件      |
| 浮动系数                       |        |                   |     |     |    |                    |     |          |
| 角色权重系数                     | 处理结果物  | 夏杂                |     |     | _  |                    |     | 收起 ^     |
| 📩 减刑假释案件统计                 | 序号     |                   |     |     | 序号 |                    |     | 88X      |
| <ul> <li>• 系统设置</li> </ul> | 1      | 刑事判处死刑立即执行 (一审)   | 1   | 分/件 | 4  | 刑事再审宣告无罪 (再审)      | 1   | 分/件      |

#### 浮动系数部分

| 9 法院审判工作量评估系统 例好. 院装印 🕞 |        |                     |     |  |  |  |          |          |       |  |  |
|-------------------------|--------|---------------------|-----|--|--|--|----------|----------|-------|--|--|
| 📚 首页                    | ▲ 浮动系数 | X                   |     |  |  |  |          |          |       |  |  |
| 📄 调查问卷                  |        |                     |     |  |  |  |          | 全部       | 折叠 编辑 |  |  |
| 1 我的问卷                  | 浮动派    | 系数部分 额外浮动系数部分       |     |  |  |  |          |          |       |  |  |
| ■ 案件工作量检索               | 额外浮词   | 动系数设置               |     |  |  |  |          |          | 收起 ヘ  |  |  |
| 法官工作量检索                 | 序号     |                     |     |  |  |  |          |          | 其他    |  |  |
| III 工作量对比分析             | 1      | 民事调解或刑事和解结案         | 0.5 |  |  |  | <b>Z</b> |          |       |  |  |
| ▲ 个人工作量导出               | 2      | 指令纠正的执行监督案件 (执行)    | 1.5 |  |  |  |          |          |       |  |  |
|                         | 3      | 终本后续事项              | 0.1 |  |  |  |          |          |       |  |  |
| L 目定义个案得分 ~             | 4      | 执行移送破产案件            | 1   |  |  |  |          |          |       |  |  |
| 工作量系数管理 ^               | 5      | 以及变更或撤销原执行行为的执行监督案件 | 0.5 |  |  |  |          |          |       |  |  |
| 固定系数                    | 6      | 快执案件 (全执结)          | 0.5 |  |  |  |          |          |       |  |  |
| 浮动系数                    | 7      | 诉前联调、诉中联调           | 0.1 |  |  |  |          |          |       |  |  |
| 4.4.17 00 27 10         | 8      | 庭前社会调查              | 0.3 |  |  |  |          |          |       |  |  |
| 用巴权里杀数                  | 9      | 不予受理、不予立案上诉案件       | 0.3 |  |  |  |          |          |       |  |  |
| 📩 减刑假释案件统计              | 10     | 刑事案件开庭 (一二审)        | 3   |  |  |  |          |          |       |  |  |
| • <b>?</b> 系统设置 🛛 👋     | . 11   | 解除限制出境措施            | 0.1 |  |  |  |          | <b>2</b> |       |  |  |

额外浮动系数部分

### 10.3 角色权重系数

点击编辑按钮,可对当前页面所有系数进行修改并保存;保存后其余相关检索页面该系数随 之更新;

| 🔮 法院审判工作量           | 量评估系统    |    |     |     | 你好,院领导 🕞 |
|---------------------|----------|----|-----|-----|----------|
| ◆ 首页                | 角色权重系数   |    |     |     |          |
| ■ 调查问卷              |          |    |     |     | 编辑       |
| 🗋 我的问卷              | 角色权重系数设置 |    |     |     |          |
| ▲ 案件工作量检索           | 序号       | 法院 | 审判长 | 示办人 | 合议成员     |
| ▶ 法官工作量检索           | 0        | 广中 | 0.1 | 0.7 | 0.1      |
| 🏢 工作量对比分析           | 1        | 广中 | 0.1 | 0.7 | 0.1      |
| 👗 个人工作量导出           | 2        | 荔湾 | 0.3 | 0.3 | 0.2      |
| 自定义个案得分 ~           | 3        | 越秀 | 0.2 | 0.7 | 0.1      |
| ■ 工作量系約管理 ^         | 4        | 海珠 | 0.2 | 0.8 | 0        |
| TTI Lance (Ministra | 5        | 天河 | 0.3 | 0.3 | 0.2      |
| 固定系数                | 6        | 黄埔 | 0.3 | 0.3 | 0.2      |
| 浮动系数                | 7        | 白云 | 0.3 | 0.3 | 0.2      |
| 角色权重系数              | 8        | 花都 | 0.3 | 0.3 | 0.2      |
| 💼 减刑假释案件统计          | 9        | 从化 | 0.3 | 0.3 | 0.2      |
| • 系统设置 🗸 🗸          | 10       | 增城 | 0.3 | 0.3 | 0.2      |

# 11减刑假释案件统计

### 11.1 通过筛选查询数据并导出

通过填写筛选信息,进行查询出想对应的数据,并可进行导出 excel 表格操作

| 🔮 法院审判工作                                         | 量评估系统                |             |        |        |      |      |       |     |     |        |      |      |       |       | 你好,院  | ()<br>()<br>() |
|--------------------------------------------------|----------------------|-------------|--------|--------|------|------|-------|-----|-----|--------|------|------|-------|-------|-------|----------------|
| 着页                                               | 充计时间:                | 2021-01-01  | - 2021 | -07-15 | 查询   |      |       |     |     |        |      |      |       |       |       |                |
| ■ 调查问卷                                           | 减刑假释案件               | 收结存情况统      | ो      |        |      |      |       |     |     |        |      |      |       |       |       | 9 <b>2</b>     |
| 📔 我的问卷                                           | 24 pM                |             |        |        |      |      |       |     |     |        |      |      |       |       | 结案率%  |                |
| ▶ 案件工作量检索                                        | 2205                 | L MINTENER  |        |        |      |      |       |     | 同期  |        |      |      |       |       |       | 同比%            |
| ▶ 法官工作量检索                                        | 广州市中级人<br>民法院        | 纪检组监察室      | 0      | 211    | 211  | 0    | 0     | 112 | 0   | 0      | 99   | 0    | 0     | 53.08 | 0     | 53.08          |
| 工作量对比分析                                          | 广州市中级人<br>民法院        | 政治部         | 24     | 287    | 263  | 2    | 13150 | 85  | 0   | 0      | 202  | 2    | 0     | 29.62 | 0     | 29.62          |
| 👗 个人工作量导出                                        | 广州市中级人<br>民法院        | 房地产审判庭      | 73     | 383    | 310  | 0    | 0     | 145 | 0   | 0      | 238  | 0    | 0     | 37.86 | 0     | 37.86          |
| <ul> <li>目定义个案得分 ×</li> <li>工作最多約答冊 ×</li> </ul> | 广州市中级人<br>民法院        | 刑事审判第二<br>庭 | 0      | 1      | 1    | 0    | 0     | 1   | 0   | 0      | 0    | 0    | 0     | 100   | 0     | 100            |
| ■ 减刑假释案件统计                                       | 广州市中级人<br>民法院        | 其他          | 7      | 69     | 62   | 86   | 72.09 | 3   | 0   | 0      | 66   | 766  | 0     | 4.35  | 0     | 4.35           |
| • <b>9</b> 系统设置 ~                                | 广州市中级人<br>民法院        | 审判监督庭       | 666    | 2230   | 1564 | 3049 | 51.3  | 883 | 908 | 97.25  | 1347 | 8762 | 15.37 | 39.6  | 29.12 | 10.48          |
|                                                  | 广州市中级人<br>民法院        | 少年家事审判<br>庭 | 0      | 271    | 271  | 730  | 37.12 | 208 | 30  | 693.33 | 63   | 1923 | 3.28  | 76.75 | 4.98  | 71.77          |
|                                                  | 广州市中级人<br>民法院        | 执行局         | 0      | 107    | 107  | 0    | 0     | 60  | 0   | 0      | 47   | 0    | 0     | 56.07 | 0     | 56.07          |
|                                                  | 民法院<br>广州市中级人<br>民法院 | 庭<br>执行局    | 0      | 107    | 107  | 0    | 0     | 60  | 0   | 093.33 | 47   | 0    | 0     | 56.07 | 0     | 56.07          |

### 12系统设置

#### 12.1 组织管理

选择组织、选择部门,右侧搜索模块中面包屑随之更新;

点击新增组织机构按钮,弹窗显示新增表单,正确填写并保存,可新增一级组织,组织机构 树状图中显示该新增的组织

点击修改按钮,弹窗显示修改表单,页面显示内容与该组织最后一次编辑的信息一致;修改 其信息,确定,再次查看,该组织信息成功更新;

| 🤮 法院审判工作量的                                                                             | 平估系统                                 |                                                            |    |                |        |        |     |         |   | 0 |
|----------------------------------------------------------------------------------------|--------------------------------------|------------------------------------------------------------|----|----------------|--------|--------|-----|---------|---|---|
| <ul> <li>测查问卷     <li>我的问卷     <li>我的问卷     <li>案件工作量检索     </li> </li></li></li></ul> | 组织管理<br>十新增 《修改                      | <ul> <li>         - 职能部门<br/>立案庭<br/>軍列监督庭     </li> </ul> | 4  | 组织机构名称: 诗谕     | 入美雄字、词 |        | Q搜索 | 十添加组织机构 | 1 | * |
| ■ 法官工作量检索                                                                              | <ul> <li>广中<br/>荔湾<br/>越秀</li> </ul> | 审管办<br>清算破产庭<br>基建办                                        | 序号 | 组织机构名称         | 上级组织机构 | 所在法院名称 | 电话  | 操作      |   |   |
| <ul> <li></li></ul>                                                                    | 海珠<br>天河<br>黄埔                       | 宣传处<br>刑一庭<br>刑二庭                                          | 1  | 立案庭            | 无      | 广中     |     | 152X    |   |   |
| <ul> <li>自定义个案得分 ~</li> <li></li></ul>                                                 | 白云<br>花都<br>从化<br>増城                 | 民事审判庭<br>商事审判庭<br>环境资源庭                                    | 2  | 审判监督庭          | 无      | ſ∸中    |     | 修改      | 1 |   |
| <ul> <li>減刑假释案件统计</li> <li>系统设置</li> </ul>                                             | 番禺<br>南沙<br>自由贸易区南沙;<br>广州互联网法院      | 涉外商事庭<br>房产审判庭<br>金融审判庭<br>赔偿办、司救办                         | 3  | 审管办            | 无      | 广中     |     | 16 dX   |   |   |
| 组织管理                                                                                   | 7 711-240/0792249/6                  | 执行局<br>执行一庭<br>执行二庭                                        | 4  | 清算破产庭          | 无      | ŕф     |     | 想改      |   |   |
| 用户管理                                                                                   |                                      | 执行三庭<br>院領导<br>カ公室                                         |    | - Jacob Market | 70     |        |     | 1813    |   |   |
| 角色管理                                                                                   |                                      | 秘书科保密室                                                     | 5  | 基建办            | 无      | 广中     |     | 機改      |   |   |

| 🔮 法院审判工作量        | 评估系统                |                       |                 |                 |                     |             |       |      |                | R339 💽 |
|------------------|---------------------|-----------------------|-----------------|-----------------|---------------------|-------------|-------|------|----------------|--------|
| ▶ 调查问卷           | _                   |                       |                 | (日4日)(日本)(2:6)- | 100 S 74 109 70 128 |             |       |      |                |        |
| ▶ 我的问卷           | 组织管理<br>+新增 之修改     | - 肥能的门<br>立案庭         |                 |                 |                     |             |       |      |                |        |
| 110 案件工作量检索      |                     | 审判监督庭                 |                 |                 |                     |             |       | 2 腰底 | + Maturia Anna |        |
| 法官工作量检索          | - 广中<br>荔湾          | 审查办<br>清算破产量 组<br>基建办 | 织机构信息           |                 |                     |             | ×     | 电话   | 操作             |        |
| 111 工作量对比分析      | 越秀                  | 置传处                   | 行政区划名称          |                 | * 法院名称              |             |       |      | _              |        |
| 👗 个人工作量导出        | 天河                  | 刑一庭刑二庭                | * 注腔伊辺          |                 | • 份但机构来到            | EDébérs "1  |       |      | 452X           |        |
| 自定义个案得分 ~        | 白云                  | 民事审判派                 | 124951 009      |                 | 200 CD 01-20 CD 01  | PARTICIPA 1 |       |      |                |        |
| 🏫 工作量系数管理 🎽      | 化都<br>从化<br>增磁      | 商事审判系环境资源系            | *上级组织机构         | 无、、             | * 组织机构名称            | 立案庭         |       |      | 80             |        |
| 🛗 减刑假释案件统计       | 番禺<br>南沙            | )形外商事<br>(房产审判)重      | 传真              |                 | 电话                  |             |       |      |                |        |
| <b>-?</b> 系统设置 ^ | 自由贸易区南沙)<br>广州互联网法院 | 全融車手張<br>路偿办、言<br>执行局 | 邮箱              |                 |                     |             |       |      | BIR            |        |
| 组织管理             |                     | 执行一直                  | (Referen 統計研究)を | 立家庭             |                     |             |       |      |                |        |
| 用户管理             |                     | 执行三庭<br>执行三庭<br>院领导   | ALL OF CONTRACT |                 |                     |             | 3/200 |      | 80             |        |
| 菜单管理             |                     | 办公室                   |                 |                 |                     | _           |       |      |                |        |
| 角色管理             |                     | 极书料<br>保密室            |                 |                 |                     | 确定          | 取消    |      | 850            |        |

### 12.2 用户管理

选择法院、部门,输入登录账号,用户姓名,点击搜索,列表展示相对应用户账号记录 点击添加用户信息按钮,弹窗展示新增信息表单,正确填写信息。

点击修改按钮,弹窗展示修改信息表单,可修改信息。

点击绑定角色按钮, 弹窗展示角色列表页面, 可对该用户进行角色配置。

| 🔮 法院审判工作量   | 平估系统        |                                                    |                |          |        |            |            |            |           |      | Ø               | of, Rigs | •    |  |
|-------------|-------------|----------------------------------------------------|----------------|----------|--------|------------|------------|------------|-----------|------|-----------------|----------|------|--|
| 📄 调查问卷 🔭    |             |                                                    |                |          |        |            |            |            |           |      |                 |          |      |  |
| ▶ 我的问卷      | 用户信息管理      | <ul> <li>         - 距総部门<br/>立案庭     </li> </ul>   | ĵ              | 中 / 职能部门 |        |            |            |            |           |      |                 |          |      |  |
| 100 案件工作量检索 | ~ /*中<br>救资 | 审判监督庭<br>审管办                                       | 登              | 剥账号: 1   | 输入关键字、 | <b>1</b> 1 | 用户         | 姓名:        | 清输入关键字。   | , 词  |                 |          |      |  |
| ▶ 法官工作量检索   | 越秀          | 清算破产庭<br>基建办                                       |                |          |        |            |            |            |           |      | 1. 17 5 1 1 1 1 |          |      |  |
| 111 工作量对比分析 | 天河          | 宣传处刑一庭                                             |                |          |        |            |            |            | 0         | 技術   | + ஜллни         | 日本思      |      |  |
| 👗 个人工作量导出   | 白云花都        | 刑二庭<br>少年家事庭                                       | 序号             | 登录账号     | 用户姓名   | 所属部门       | 登录模式       | 职务         | 办公室电<br>话 |      |                 |          |      |  |
| 自定义个案得分 ~   | 从化          | 民事审判庭<br>商事审判庭                                     | 1              | luokx    | 略孔成    | 其它         | 用户名/       |            |           | E#   | 结改              | 螺旋角色     |      |  |
| 工作量系数管理 ~   | 雷周          | 环境资源庭<br>涉外商事庭<br>房产审判庭<br>金融审判庭<br>路信办、司政办<br>执行局 | 环境资源庭<br>涉外商事庭 |          |        |            |            | 6666       |           |      |                 |          |      |  |
| 💼 减刑假释案件统计  | 自由贸易区南沙片区   |                                                    | 2              | luolj    | 罗丽君    | 刑二庭        | 用户名/<br>密码 |            |           | E#   | 修改              | 螺定角色     |      |  |
| 📌 系统设置 🗠    | 广州与联网法院     |                                                    | 始佳办、司教办<br>执行局 | 3        | luolp  | 骆莉萍        | 其它         | 用户名/<br>密码 |           |      | IE#             | 673X     | 螺旋角色 |  |
| 组织管理        |             | 执行一庭执行二庭                                           | 4              | luowa    | 罗丁国    | 其它         | 用户名/       |            |           | ER   | 修改              | 螺定角色     |      |  |
| 用户管理        |             | 执行三庭                                               |                |          |        |            | 密码         |            |           |      |                 |          |      |  |
| 菜单管理        |             | 办公室<br>秘书科                                         | 5              | luxiaol  | 陆晓林    | 其它         | 用户名/<br>密码 |            |           | II.  | 163X            | 螺旋角色     |      |  |
| 角色管理        |             | 保密室                                                | • 6            | lucial   | 要方田    | 甘心         | 用户名/       |            |           | TFSE | 48.20           | 建动物体     | • .  |  |

| 🤮 法院审判工作量评估系统                        |                                                                  |                                       | 例好,院领导 💽          |
|--------------------------------------|------------------------------------------------------------------|---------------------------------------|-------------------|
| ● 调查问卷 ▲                             |                                                                  |                                       |                   |
| ■ 我的问卷                               | <ul> <li>         ・ 肥能部门         ・         ・         ・</li></ul> | 87                                    |                   |
| ■ 案件工作量检索 * 广中                       | 审判监督庭                                                            |                                       |                   |
| □ 法官工作量检索 越秀                         | 電管<br>清算 用户信息                                                    | ×                                     | XMF7. 10          |
| □□□□□□□□□□□□□□□□□□□□□□□□□□□□□□□□□□□□ | 宣传<br>刑一 * 用户姓名                                                  | * 登录账号                                | Q 搜索 + 添加用户信息     |
| ▲ 个人工作量导出                            | 刑二                                                               |                                       | 2室电               |
| 花都<br>■ 自定义个案得分 × 从化                 | 少年 所属法院 厂中 民事                                                    | ▶ ▶ ▶ ▶ ▶ ▶ ▶ ▶ ▶ ▶ ▶ ▶ ▶ ▶ ▶ ▶ ▶ ▶ ▶ |                   |
| ■<br>二作量系数管理 ~                       | 商事 职务<br>环境                                                      | * 登录模式 🔘 用户名/密码                       | 正常 修改 修定角色        |
| □ 減刑假程案件统计 自由留易区面沙片区                 | 涉外<br>房产                                                         | ○ CA登录                                | 正常 修改 梯定角色        |
| 广州互联网法院                              | 金融身份证号                                                           | 邮箱                                    |                   |
| . ANTIQUE                            | 路信                                                               |                                       | 正常 修改 绑定角色        |
| 组织管理                                 | 执行传真                                                             | 电话                                    |                   |
| 用户管理                                 | 执行<br>执行 备注 最多输入255字                                             |                                       | 正常 修改 绑定角色        |
|                                      | 院领                                                               | 0/255                                 |                   |
| 菜单管理                                 | 办公                                                               |                                       | 止無 物故 机运用色        |
| 角色管理                                 | 保密                                                               | 164 cth                               | 1512 (152 (1544)) |

| 0   | 法院审判工作                 | 量评估系统              |               |            |               |                         | 你对了,        | 院领导 🕞      |
|-----|------------------------|--------------------|---------------|------------|---------------|-------------------------|-------------|------------|
|     | 调查问卷                   |                    |               |            |               |                         |             | _          |
|     | 我的问卷                   | 用户信息管理             | ✓ 职能部门<br>立案庭 | 广中 /       | / 职能结构门       |                         |             |            |
| 11  | <b>宏</b> 件丁作最給索        | - ∫**中             | 审判监督庭         |            |               |                         |             |            |
|     | SHOT FLACT PARENTS ON  | 芝湾                 | 审管            |            |               |                         | <b>湖字、词</b> |            |
|     | 法官工作量检索                | 捕天                 | 清算 绑          | 定角色        |               | ×                       |             |            |
|     | PROCESSIES PROVIDENCES | 海珠                 | 基建            |            |               |                         |             |            |
| Ħ   | 工作量对比分析                | 天河                 | 宣使            |            |               |                         |             |            |
|     |                        | 黄油                 | 刑一            | 中〉职能的」     |               |                         |             |            |
|     | 个人工作量导出                | 白云                 | 刑二」           | 「州中院工作量系统  |               |                         | <b>图电</b>   |            |
| -   |                        | 花翅                 | 少年            |            | da da izanisi |                         |             |            |
|     | 自定义个案得分 ~              | Wilk.              | 民事            | 角色名称       | 角色级别          | 系统名称                    |             |            |
|     |                        | 博城                 | 商事            | 47040.00TH | 士纲            | 亡胡市院工作县交统               | 正常 修改 机油    | <b>M</b> O |
| === | 工作量系数管理 ~              |                    | 环境            | 地域自建贝      | 10.906        | 7 711中院上11日里36976       |             |            |
|     |                        | divide             | 涉外            | 中陰-院領島     | 市级            | 广州中院工作量系统               |             |            |
| Ē   | 减刑假释案件统计               | 白山留島区南沙片区          | 房产            | 1000000    |               | 7 711 1 20122 1 1000000 | 正常 修改 規定    | 角色         |
|     |                        | 亡州万联网法院            | 金融            | 中院-审管办     | 市级            | 广州中院工作量系统               |             |            |
| •   | 系统设置 ^                 | 7 711-114/09/22006 | 赔偿            |            |               |                         |             |            |
|     |                        |                    | 执行            | 中院-法官      | 市级            | 广州中院工作量系统               |             | JAE        |
| 4   | 的空空中                   |                    | 执行            |            |               |                         |             |            |
|     | Loviger                |                    | 执行            |            |               |                         | 1000        | 1049       |
| E   | 日户管理                   |                    | 执行            |            |               | <b>30</b> str 207 565   |             |            |
|     | Le mon                 |                    | 15元合面!        |            |               | 440 Mar. 199            |             |            |
| 1   | <b>主单管理</b>            |                    | 办公室           | 5          | luxiaol 陆晓林   | 其它 two                  | 正常 修改 绑定    | 角色         |
|     |                        |                    | 秘书科           |            |               | 27.243                  |             |            |
| f   | h色管理                   |                    | 保密室           |            |               |                         |             |            |
|     |                        |                    |               | <b>▼</b> 6 | luoud 要万田     | 甘心 /11/ 山/              | TF:52 45.74 | 18460 × -  |

### 12.3 菜单管理

点击添加按钮,弹窗展示新增表单,正确填写信息。

点击修改按钮,弹窗展示修改表单,可修改其信息。

点击删除按钮,弹出删除确认框,确定删除后,列表不在显示菜单。

| 9   | 法院审判工作量评                     | 阳估系统                                                                                        |                                                                                       |                                                                               |                                                                                         |                                                                                   |                                                         |                                              | 你好,院等                                            | e 🕒                                              |         |      |            |        |   |       |    |
|-----|------------------------------|---------------------------------------------------------------------------------------------|---------------------------------------------------------------------------------------|-------------------------------------------------------------------------------|-----------------------------------------------------------------------------------------|-----------------------------------------------------------------------------------|---------------------------------------------------------|----------------------------------------------|--------------------------------------------------|--------------------------------------------------|---------|------|------------|--------|---|-------|----|
|     | 调查问卷                         |                                                                                             |                                                                                       |                                                                               |                                                                                         |                                                                                   |                                                         |                                              |                                                  |                                                  |         |      |            |        |   |       |    |
|     | 我的问卷                         | 菜单管理                                                                                        | 广州中阪                                                                                  | 江作量系统                                                                         |                                                                                         |                                                                                   |                                                         |                                              |                                                  | -                                                |         |      |            |        |   |       |    |
| 11. | 案件工作量检索                      | ✓ 广州中院工作量系统                                                                                 |                                                                                       | + 753789/1                                                                    |                                                                                         |                                                                                   |                                                         |                                              |                                                  |                                                  |         |      |            |        |   |       |    |
|     | 法官工作量检索                      | 调查问卷                                                                                        |                                                                                       |                                                                               |                                                                                         |                                                                                   |                                                         |                                              |                                                  |                                                  |         |      |            |        |   |       |    |
| Ⅲ   | 工作量对比分析                      | 我的问卷<br>案件工作量检索<br>工作量检索<br>工作量学比公析<br>个人工作量导出<br>)自定义个案得分<br>)工作量系数管理<br>减刑搜索案件统计<br>)系统设置 | 我的问题<br>案件工作量检索<br>工作量型社分析<br>个人工作量导出<br>, 由定义个案码分<br>, 工作量系数管理<br>减明限整案件统计<br>, 系统设置 | 序号                                                                            | 菜单名称                                                                                    | 排序号                                                                               | 菜单页面                                                    | 是否启用                                         | 级别                                               | 操作                                               |         |      |            |        |   |       |    |
| •   | 个人工作量导出                      |                                                                                             |                                                                                       | 法由工作履行的所<br>工作量对他的所<br>个人工作量导出<br>。但定义个案例分<br>,工作量系数管理<br>通研例图整案件统计<br>。 系统设置 | 26日、117番(12)新<br>工作量学出(12)新<br>个人工作量等出<br>自定义个案(第分)<br>工作量系数管理<br>减形例理整案(并统计<br>多. 系统设置 | 2. 工作量等医关<br>工作量等出达分析<br>个人工作量等出<br>。 臣定义个案明分<br>、工作量系数值谱型<br>减两则需坚备件统计<br>。 系统设置 | 法目上作量和否<br>工作量对比分析<br>个人工作量号出<br>> 自定义个案得分<br>> 工作曼系的管理 | 1                                            | 首页                                               | 1                                                | index   | 足    | 1          | 修改 制除  |   |       |    |
|     | 自定义个案得分 ~                    |                                                                                             |                                                                                       |                                                                               |                                                                                         |                                                                                   |                                                         | <ul> <li>自定义个案得分</li> <li>丁作量系教管理</li> </ul> | <ul> <li>▶ 自定义个案得分</li> <li>▶ 丁作量系約管理</li> </ul> | <ul> <li>▶ 自定义个案得分</li> <li>▶ 工作最多約管理</li> </ul> | 2       | 调查问卷 | 10         | survey | 是 | 1     | 修改 |
| ==  | 工作量系数管理 ~                    |                                                                                             |                                                                                       |                                                                               |                                                                                         |                                                                                   | 3                                                       | 我的问卷                                         | 12                                               | mySurvey                                         | 是       | 1    | 修改 删除      |        |   |       |    |
| Ē   | 减刑假释案件统计                     |                                                                                             |                                                                                       |                                                                               |                                                                                         |                                                                                   |                                                         |                                              |                                                  | 4                                                | 案件工作量检索 | 2    | caseSearch | 是      | 1 | 修改 删除 |    |
| •?  | 系统设置 ^                       |                                                                                             | 5                                                                                     | 法官工作量检索                                                                       | 3                                                                                       | judgeSearch                                                                       | 是                                                       | 1                                            | 修改 删除                                            |                                                  |         |      |            |        |   |       |    |
| ŝ   | 组织管理                         |                                                                                             | 6                                                                                     | 工作量对比分析                                                                       | 4                                                                                       | comparison                                                                        | 是                                                       | 1                                            | 修改 翻除                                            |                                                  |         |      |            |        |   |       |    |
| F   | 用户管理                         |                                                                                             | 7                                                                                     | 个人工作量导出                                                                       | 5                                                                                       | personalWorkloa<br>dExport                                                        | 是                                                       | 1                                            | 修改 翻除                                            |                                                  |         |      |            |        |   |       |    |
| ş   | <del>▼▼□4</del><br>毎色管理<br>▼ |                                                                                             | 8                                                                                     | 自定义个案得分                                                                       | 6                                                                                       | customizeCaseSc<br>ore                                                            | 畏                                                       | 1                                            | 修改 删除                                            | ÷                                                |         |      |            |        |   |       |    |

#### 法官工作量评估系统用户操作手册

| 🤨 法院审判工作量评估系统                                                                                             |                          |               | 你好,院领导 🕞         |
|----------------------------------------------------------------------------------------------------|--------------------------|---------------|------------------|
| <ul> <li>● 羽迩问装</li> <li>● 我的问题</li> </ul>                                                                | 广州中院工作量系统                |               |                  |
| <b>玄</b> 件工作量检索 <b>广州中院工作量系统</b> 首页     该百工作量检索     湖南问卷                                                  | 菜单信息                     | ×             | + 添加操作           |
| 我的问题         我的问题           工作量对比分析         室件工作量检索           法官工作量检索                                     | 序<br>号 系统名称 广州中院工作显示统    | * 菜单名称        | 操作               |
| <ul> <li>▲ 个人工作量号出</li> <li>工作量对比分析</li> <li>个人工作量号出</li> <li>● 自定义个案得分 ~</li> <li>● 自定义个案得分 ~</li> </ul> | 1 是否启用 是 ~               | * 菜单路径        | 00 200<br>00 200 |
|                                                                                                    | *上级菜单 无 ~ 3<br>*排序号 0/10 | *级别 1<br>图标路径 | 80 80            |
| • 系统设置 ^                                                                                                  | 4<br>5 操作权限列表:           |               | 900 B00          |
| 组织管理用户管理                                                                                                  | 6 操作名称                   | 操作码           | 10X 100          |
| 菜单管理                                                                                                    | 7 查询 新增                  | 001           | 1932 (1975)      |
| 角色管理                                                                                                    | 8 删除                     | 003           | 修改 2 前法          |

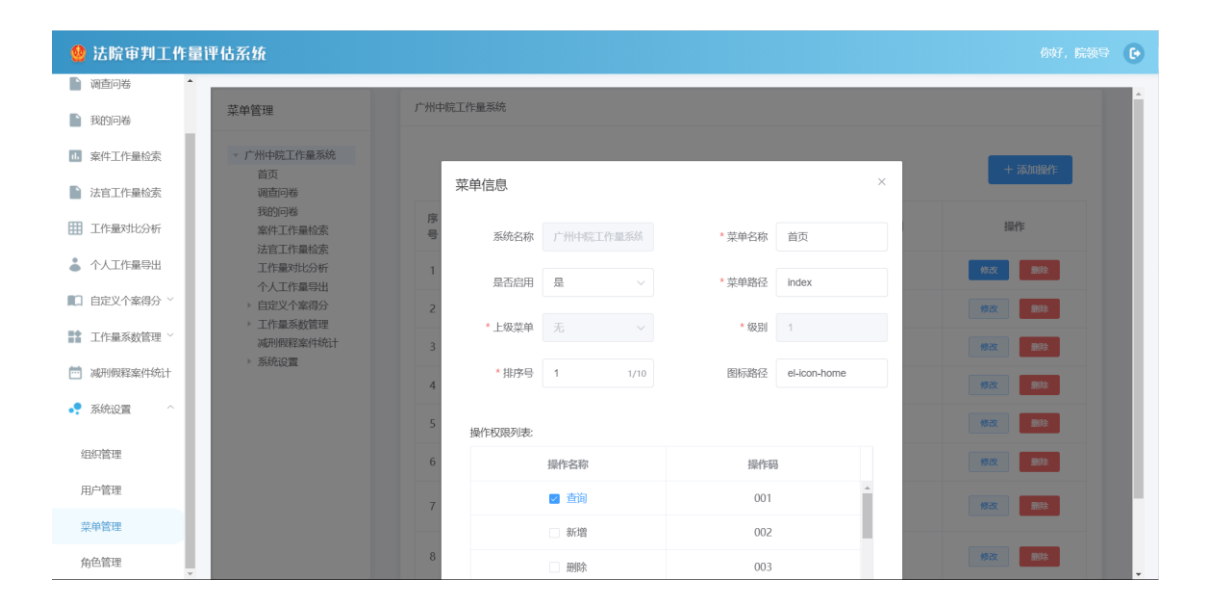

#### 12.4 角色管理

选择所属系统、角色名称、级别、点击搜索,列表展示相对应角色记录。

点击添加角色按钮, 弹窗展示新增角色表单, 正确填写信息。

点击修改按钮, 弹窗展示修改表单, 可修改其信息。

点击权限配置按钮,弹窗展示权限配置页面,可对改角色权限进行配置。

点击禁用按钮,可禁用该角色,禁用后,仅关联该角色的用户账号不可用。

点击删除按钮,可删除该角色,删除后,仅关联该角色的用户账号不可用。

#### 法官工作量评估系统用户操作手册

| <ul> <li>法院审判工作量评估系统</li> <li>例7. 院装9 (e)</li> </ul> |              |                                             |   |        |      |           |       |    |                                                 |  |  |  |  |
|------------------------------------------------------|--------------|---------------------------------------------|---|--------|------|-----------|-------|----|-------------------------------------------------|--|--|--|--|
| ▶ 调查问卷                                               | ^            |                                             |   |        |      |           |       |    |                                                 |  |  |  |  |
| 11 我的问卷                                              |              | 角色管理                                        |   |        |      |           |       |    |                                                 |  |  |  |  |
| ▲ 案件工作量检索                                            |              | 所属系统: 广州中模工作量系统 > 角色名称: 词输入关键字、词 角色缓测: 市级 > |   |        |      |           |       |    |                                                 |  |  |  |  |
| 📄 法官工作量检索                                            | 0. 探索 + 法加绝价 |                                             |   |        |      |           |       |    |                                                 |  |  |  |  |
| III 工作量对比分析                                          |              |                                             |   |        |      |           |       |    |                                                 |  |  |  |  |
| 🌡 个人工作量导出                                            |              | 1                                           | 字 | 角色名称   | 角色级别 | 所属系统      | 角色描述  | 状态 | 攝作                                              |  |  |  |  |
| 自定义个案得分 >                                            |              |                                             | 1 | 中院-法官  | 市级   | 广州中院工作量系统 |       | 正常 | <b>修改 収限配置 禁用 服除</b>                            |  |  |  |  |
| 👔 工作量系数管理 🎽                                          |              |                                             | 2 | 中院-审管办 | 市级   | 广州中院工作量系统 |       | 正常 | (株式) 秋田 (株) (株) (株) (株) (株) (株) (株) (株) (株) (株) |  |  |  |  |
| □ 减刑假释案件统计                                           | L            |                                             | 3 | 中院-院领导 | 市级   | 广州中院工作量系统 |       | 正常 | 修改 权限配置 然用 服除                                   |  |  |  |  |
| <ul> <li>条统设置</li> </ul>                             |              |                                             | 4 | 超级管理员  | 市级   | 广州中院工作量系统 |       | 正常 | #改 权限配置 参用 意味                                   |  |  |  |  |
| <sup>知民国理</sup><br>用户管理                              | L            |                                             |   |        |      |           | < 1 > |    |                                                 |  |  |  |  |
| 菜单管理                                                 |              |                                             |   |        |      |           |       |    |                                                 |  |  |  |  |
| 角色管理                                                 | v            |                                             |   |        |      |           |       |    |                                                 |  |  |  |  |

| 0   | 法院审判工作    | 量评值 | 古系统   |           |                                       |                      |          |    |                     | 練寺 🕒 |
|-----|-----------|-----|-------|-----------|---------------------------------------|----------------------|----------|----|---------------------|------|
|     | 调查问卷      | 1   |       |           |                                       |                      |          |    |                     |      |
|     | 我的问卷      | . 1 | 角色管理  |           |                                       |                      |          |    |                     |      |
| 11. | 案件工作量检索   |     | 所属系统: | 广州中院工作量系统 | ————————————————————————————————————— | 谋绝 ), 关键字 词          | 舟岳级别· 市级 |    | ×                   |      |
|     | 法官工作量检索   | u   |       |           | 角色信息                                  |                      |          | ×  | Q 搜索 + 添加角色         |      |
|     | 工作量对比分析   |     |       |           | *角色名称                                 |                      | 0/50     |    |                     |      |
| •   | 个人工作量导出   |     | 序号    | 角色名称      | 医尿液体                                  |                      |          |    | 操作                  |      |
|     | 自定义个案得分 ~ | u   | 1     | 中院-法官     | 791.0 <b>9</b> 53667G                 | 7 71PPR/LL1F-MIS0895 |          |    |                     |      |
| ==  | 工作量系数管理 ~ |     | 2     | 中院-审管办    | 角色级别                                  | 省级                   |          |    | 秋田 御体               |      |
|     | 减刑假释案件统计  | U   | 3     | 中院-院领导    | 角色描述                                  | 最多输入255字             | 0/255    |    | KURALIK MAI INA     |      |
| •   | 系统设置 ^    |     |       |           |                                       |                      |          |    |                     |      |
| 1   | 组织管理      | U   | 4     | 超级管理员     |                                       |                      | 确定       | 取消 | <b>权限配置</b> 10月 100 |      |
| J   | 用户管理      |     |       |           |                                       |                      |          |    |                     |      |
| 1   | 菜单管理      | U   |       |           |                                       |                      |          |    |                     |      |
| t   | 角色管理      | ļ   |       |           |                                       |                      |          |    |                     |      |

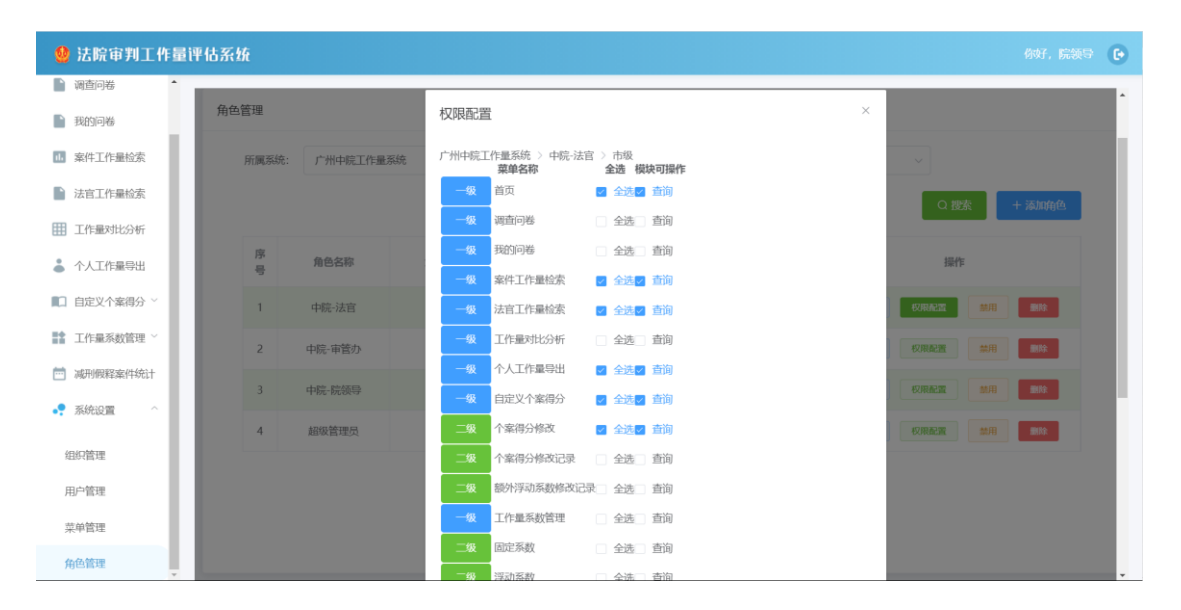